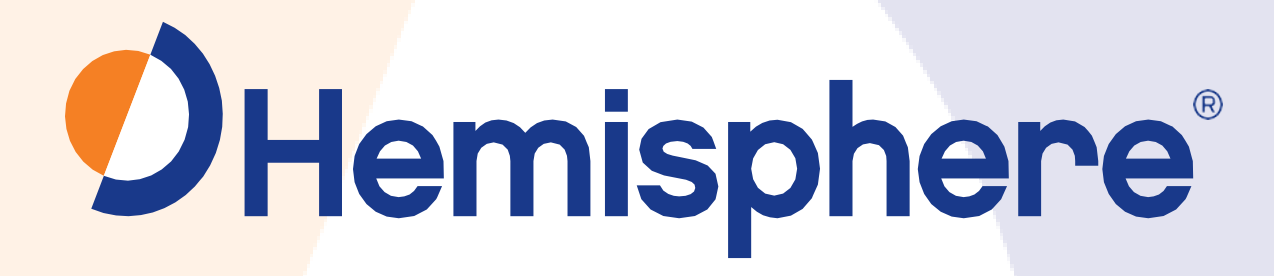

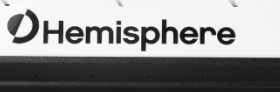

## 875-0376-0

User Guide Revision: A3 January 14, 2020

## Vector<sup>™</sup> V500 GNSS Smart Antenna

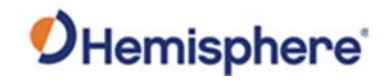

## **Table of Contents**

| Device Compliance, License and Patents                                                                                                    |                                                                                                    |
|----------------------------------------------------------------------------------------------------|----------------------------------------------------------------------------------------------------|
| V500 Terms & Definitions                                                                                                    | 6                                                                                                    |
| Chapter 1: Introduction                                                                                                    |                                                                                                    |
| Overview                                                                                                    |                                                                                                    |
| Product Overview                                                                                                    |                                                                                                    |
| Key Features                                                                                                    |                                                                                                    |
| What's Included in Your Kit                                                                                                    |                                                                                                    |
| Firmware Upgrades                                                                                                    |                                                                                                    |
| Chapter 2: Installing the V500                                                                                                    |                                                                                                    |
| Overview                                                                                                    |                                                                                                    |
| Mounting the V500                                                                                                    |                                                                                                    |
| Ports                                                                                                    |                                                                                                    |
| Selecting Baud Rates and Message Types                                                                                                    |                                                                                                    |
| Connecting the V500 to External Devices                                                                                                    |                                                                                                    |
| Chapter 3: Understanding the V500                                                                                                    |                                                                                                    |
| Overview                                                                                                    |                                                                                                    |
|                                                                                                    |                                                                                                    |
| Differential and RTK Operation                                                                                                    |                                                                                                    |
| Differential and RTK Operation<br>SBAS Tracking                                                                                                    |                                                                                                    |
| Differential and RTK Operation<br>SBAS Tracking<br>Athena RTK                                                                                                    |                                                                                                    |
| Differential and RTK Operation<br>SBAS Tracking<br>Athena RTK<br>Atlas L-band                                                                                                    |                                                                                                    |
| Differential and RTK Operation<br>SBAS Tracking<br>Athena RTK<br>Atlas L-band<br>Supported Constellations                                                                                                    |                                                                                                    |
| Differential and RTK Operation<br>SBAS Tracking<br>Athena RTK<br>Atlas L-band<br>Supported Constellations<br>Supplemental Sensors                                                                                                    | 40<br>40<br>41<br>42<br>42<br>42<br>43                                                                   |
| Differential and RTK Operation<br>SBAS Tracking<br>Athena RTK<br>Atlas L-band<br>Supported Constellations<br>Supplemental Sensors<br>Time Constants                                                                                                    | 40<br>40<br>41<br>42<br>42<br>42<br>43<br>43                                                             |
| Differential and RTK Operation<br>SBAS Tracking<br>Athena RTK<br>Atlas L-band<br>Supported Constellations<br>Supplemental Sensors<br>Time Constants<br>Chapter 4: Operating the V500                                                                                                    | 40<br>40<br>41<br>42<br>42<br>42<br>43<br>43<br>45<br>48                                                 |
| Differential and RTK Operation<br>SBAS Tracking<br>Athena RTK<br>Atlas L-band<br>Supported Constellations<br>Supplemental Sensors<br>Time Constants<br>Chapter 4: Operating the V500<br>Overview                                                                                                    | 40<br>40<br>41<br>42<br>42<br>42<br>43<br>43<br>43<br>43<br>43<br>43                                     |
| Differential and RTK Operation<br>SBAS Tracking<br>Athena RTK<br>Atlas L-band<br>Supported Constellations<br>Supplemental Sensors<br>Time Constants<br>Chapter 4: Operating the V500<br>Overview<br>Powering the Receiver On/Off                                                                                                    | 40<br>40<br>41<br>42<br>42<br>42<br>43<br>43<br>43<br>43<br>43<br>43<br>43<br>43                         |
| Differential and RTK Operation<br>SBAS Tracking<br>Athena RTK<br>Atlas L-band<br>Supported Constellations<br>Supplemental Sensors<br>Time Constants<br>Chapter 4: Operating the V500<br>Overview<br>Powering the Receiver On/Off<br>LED Indicators                                                                                    | 40<br>40<br>41<br>42<br>42<br>43<br>43<br>45<br>48<br>48<br>48<br>48<br>50                               |
| Differential and RTK Operation<br>SBAS Tracking<br>Athena RTK<br>Atlas L-band<br>Supported Constellations<br>Supplemental Sensors<br>Time Constants<br>Chapter 4: Operating the V500<br>Overview<br>Powering the Receiver On/Off<br>LED Indicators<br>Configuring the V500 Using the WebUI                                            | 40<br>40<br>41<br>42<br>42<br>43<br>43<br>43<br>45<br>48<br>48<br>48<br>48<br>50<br>50                   |
| Differential and RTK Operation<br>SBAS Tracking<br>Athena RTK<br>Atlas L-band<br>Supported Constellations<br>Supplemental Sensors<br>Time Constants<br>Chapter 4: Operating the V500<br>Overview<br>Powering the Receiver On/Off<br>LED Indicators<br>Configuring the V500 Using the WebUI<br>Appendix A: Troubleshooting             | 40<br>40<br>41<br>42<br>42<br>43<br>43<br>45<br>48<br>48<br>48<br>48<br>49<br>50<br>51<br>73             |
| Differential and RTK Operation<br>SBAS Tracking<br>Athena RTK<br>Atlas L-band<br>Supported Constellations<br>Supplemental Sensors<br>Time Constants<br>Chapter 4: Operating the V500<br>Overview<br>Powering the Receiver On/Off<br>LED Indicators<br>Configuring the V500 Using the WebUI<br>Appendix A: Troubleshooting<br>Overview | 40<br>40<br>41<br>42<br>42<br>43<br>43<br>45<br>43<br>45<br>48<br>48<br>48<br>49<br>50<br>51<br>51<br>73 |

# **O**Hemisphere<sup>®</sup>

| Troubleshooting                      | 74 |
|--------------------------------------|----|
| Appendix B: Technical Specifications | 77 |
| Technical Specifications             | 77 |
| V500 Technical Specifications        |    |
| Index                                |    |
| End User License Agreement           |    |
| Warranty Notice                      |    |
|                                      |    |

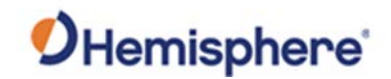

## **Device Compliance, License and Patents**

| Device Compliance | This device complie<br>1. This device<br>2. this device<br>operation.<br>This product comp<br>declaration of conf                                                                                                    | es with part 15 of the<br>may not cause harn<br>must accept any inte<br>lies with the essentia<br>ormity may be conse | e FCC Rules. Oper<br>nful interference,<br>erference receive<br>al requirements a<br>ulted at HTTPS://HI | ation is subject to the<br>and<br>d, including interferen<br>nd other relevant pro<br>EMISPHEREGNSS.COM/AE | e following two conditions:<br>nce that may cause undesired<br>visions of Directive 2014/53/EU. The<br>BOUT-US/QUALITY-COMMITMENT. |
|-------------------|----------------------------------------------------------------------------------------------------|----------------------------------------------------------------------------------------------------|----------------------------------------------------------------------------------------------------|----------------------------------------------------------------------------------------------------|----------------------------------------------------------------------------------------------------|
| Copyright Notice  | Copyright Hemisphere GNSS, Inc. (2020). All rights reserved.<br>No part of this manual may be reproduced, transmitted, transcribed, stored in a retrieval system or translat<br>into any language or computer language, in any form or by any means, electronic, mechanical, magnetic, op<br>chemical, manual or otherwise, without the prior written permission of Hemisphere GNSS.                                         |                                                                                                    | n a retrieval system or translated<br>onic, mechanical, magnetic, optical,<br>sphere GNSS.               |                                                                                                    |                                                                                                    |
| Trademarks        | Hemisphere GNSS <sup>®</sup> , the Hemisphere GNSS logo, TRACER <sup>™</sup> , Crescent <sup>®</sup> , Eclipse <sup>™</sup> , e-Dif <sup>®</sup> , L-Dif <sup>™</sup> , PocketMax4 <sup>™</sup> , S320 <sup>™</sup> , SBX-4 <sup>™</sup> , Vector <sup>™</sup> , XF1 <sup>™</sup> , and XF2 <sup>™</sup> are proprietary trademarks of Hemisphere GNSS, Inc. Other trademarks are the properties of their respective owners. |                                                                                                    |                                                                                                    |                                                                                                    |                                                                                                    |
| Patents           | Hemisphere GNSS                                                                                                    | products may be cov                                                                                                   | vered by one or m                                                                                        | ore of the following p                                                                                     | patents:                                                                                                    |
|                   | Datanta                                                                                                    |                                                                                                    |                                                                                                    | 1                                                                                                    |                                                                                                    |
|                   |                                                                                                    | 6876020                                                                                                    | 740005.0                                                                                                 | 8000281                                                                                                    |                                                                                                    |
|                   | 6111549                                                                                                    | 08/0920                                                                                                    | 7400956                                                                                                  | 8000381                                                                                                    |                                                                                                    |
|                   | 639/14/                                                                                                    | /142956                                                                                                    | 7429952                                                                                                  | 8018376                                                                                                    |                                                                                                    |
|                   | 0409003                                                                                                    | /102348                                                                                                    | 7437230                                                                                                  | 8103335                                                                                                    |                                                                                                    |
|                   | 6520202                                                                                                    | 7202185                                                                                                    | 7690357                                                                                                  | 0102323                                                                                                    |                                                                                                    |
|                   | 65/19/191                                                                                                    | 7292103                                                                                                    | 7808428                                                                                                  | 81/0223                                                                                                    |                                                                                                    |
|                   | 6711501                                                                                                    | 7373231                                                                                                    | 7835832                                                                                                  | 8174437                                                                                                    |                                                                                                    |
|                   | 6744404                                                                                                    | 7388539                                                                                                    | 7885745                                                                                                  | 8184050                                                                                                    |                                                                                                    |
|                   | 6865465                                                                                                    | 7400294                                                                                                    | 7948769                                                                                                  | 8190337                                                                                                    |                                                                                                    |
|                   | 8214111                                                                                                    | 8217833                                                                                                    | 8265826                                                                                                  | 8271194                                                                                                    |                                                                                                    |
|                   | 8307535                                                                                                    | 8311696                                                                                                    | 8334804                                                                                                  | RE41358                                                                                                    |                                                                                                    |
|                   |                                                                                                    |                                                                                                    |                                                                                                    |                                                                                                    |                                                                                                    |
|                   | Australia Patents                                                                                                    |                                                                                                    |                                                                                                    |                                                                                                    |                                                                                                    |
|                   | 2002244539                                                                                                    | 2002325645                                                                                                    |                                                                                                    |                                                                                                    |                                                                                                    |
|                   | 2004320401                                                                                                    |                                                                                                    |                                                                                                    |                                                                                                    |                                                                                                    |
|                   |                                                                                                    | 1                                                                                                    | I                                                                                                    |                                                                                                    |                                                                                                    |
| -                 |                                                                                                    |                                                                                                    |                                                                                                    |                                                                                                    | Continued on next page                                                                                                    |

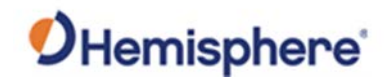

## Device Compliance, License and Patents, Continued

| Notice to Customers            | Contact your local dealer for technical assistance. To find the authorized dealer near you:                                                                                                    |
|--------------------------------|----------------------------------------------------------------------------------------------------|
|                                | Hemisphere GNSS, Inc<br>8515 East Anderson Drive<br>Scottsdale, AZ 85255 USA<br>Phone: (480) 348-6380<br>Fax: (480) 270-5070<br>PRECISION@HGNSS.COM<br>WWW.HGNSS.COM                                                                             |
| Technical Support              | If you need to contact Hemisphere GNSS Technical Support:<br>Hemisphere GNSS, Inc.<br>8515 East Anderson Drive<br>Scottsdale, AZ 85255 USA<br>Phone: (480) 348-6380<br>Fax: (480) 270-5070<br>SUPPORT.HGNSS.COM                                  |
| –<br>Documentation<br>Feedback | Hemisphere GNSS is committed to the quality and continuous improvement of our products and services. We urge you to provide Hemisphere GNSS with any feedback regarding this guide by opening a support case at the following website: HGNSS.COM |

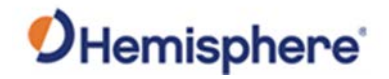

## **V500 Terms & Definitions**

| Introduction             | The following tabl | e lists the terms and definitions used in this document.                                                                                                    |
|--------------------------|--------------------|----------------------------------------------------------------------------------------------------|
| V500 terms & definitions | Term               | Definition                                                                                                    |
|                          | 1PPS               | 1 pulse-per-second is a pulse output by the receiver<br>precisely once per second and is used for hardware<br>synchronization.                                             |
|                          | Activation         | Activation refers to a feature added through a one-<br>time purchase. For features that require recurring<br>fees, see Subscription.                                       |
|                          | Atlas              | Atlas is a subscription-based service provided by<br>Hemisphere that enables the V500 to achieve sub-<br>decimeter accuracy without a base station or<br>datalink.         |
|                          | Base Station       | The Base Station is a receiver placed over a familiar<br>point, provides real-time observations, and sends<br>those observations to nearby RTK rovers via the<br>internet. |
|                          | BeiDou             | BeiDou is a Chinese satellite-based navigation system.                                                                                                    |
|                          | CAN                | Controller Area Network                                                                                                    |
|                          | DGPS/DGNSS         | Differential GPS/GNSS refers to a receiver using<br>Differential Corrections.                                                                                              |
|                          | Differential       | A method of improving precision of a GNSS rover.                                                                                                    |
|                          | Corrections        | Two GNSS receivers placed in a nearby area will have similar error. A base station is placed over a known point.                                                           |

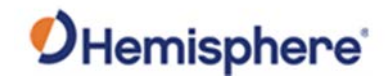

## V500 Terms & Definitions, Continued

| V500 terms & |                |                                                        |
|--------------|----------------|--------------------------------------------------------|
| definitions, | Term           | Definition                                             |
| continued    | Elevation Mask | Elevation Mask is the minimum angle between a          |
|              |                | satellite and the horizon for the receiver to use that |
|              |                | satellite in the solution.                             |
|              | EMC            | Electromagnetic compatibility (EMC) is the ability of  |
|              |                | electrical equipment and systems to function in their  |
|              |                | electromagnetic environment, by limiting the           |
|              |                | unintentional generation, propagation and reception    |
|              |                | of electromagnetic energy which may cause              |
|              |                | unwanted effects such as electromagnetic               |
|              |                | interference (EMI) or even physical damage in          |
|              |                | operational equipment.                                 |
|              | Firmware       | Firmware is the software loaded into the receiver      |
|              |                | that controls the functionality of the receiver and    |
|              |                | runs the GNSS engine.                                  |
|              | GALILEO        | Galileo is a global navigation satellite system        |
|              |                | implemented by the European Union and European         |
|              |                | Space Agency.                                          |
|              | GLONASS        | Global Orbiting Navigation Satellite System            |
|              |                | (GLONASS) is a Global Navigation Satellite System      |
|              |                | deployed and maintained by Russia.                     |
|              | GNSS           | Global Navigation Satellite System (GNSS) is a system  |
|              |                | that provides autonomous 3D position (latitude,        |
|              |                | longitude, and altitude) and accurate timing globally  |
|              |                | by using satellites. Current GNSS providers are: GPS,  |
|              |                | GLONASS and Galileo.                                   |
|              | GPS            | Global Positioning System (GPS) is a global            |
|              |                | navigation satellite system implemented by the         |
|              |                | United States.                                         |
|              | Heading        | Heading is the angle between true north and the        |
|              |                | vector calculated from the primary to secondary        |
|              |                | antenna.                                               |
|              | Heading Bias   | Heading Bias is an offset applied to the heading       |
|              |                | value calculated by the receiver.                      |

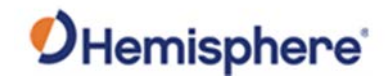

## V500 Terms & Definitions, Continued

| V500 terms & |              |                                                       |
|--------------|--------------|-------------------------------------------------------|
| definitions, | Term         | Definition                                            |
| continued    | IRNSS        | The Indian Regional Navigation Satellite System, an   |
|              |              | autonomous regional satellite navigation system that  |
|              |              | provides accurate real-time positioning and timing    |
|              |              | services.                                             |
|              | mFreq        | Multi-frequency                                       |
|              | Multipath    | Multipath occurs when the GNSS signal reaches the     |
|              |              | antenna by two or more paths. This causes incorrect   |
|              |              | pseudo-range measurements and leads to less           |
|              |              | precise GNSS solutions.                               |
|              | NMEA         | National Marine Electronics Association (NMEA) is a   |
|              |              | marine electronics organization that sets standards   |
|              |              | for communication between marine electronics.         |
|              | ppm          | Pulse per minute                                      |
|              | QZRSS        | Quasi-Zenith Satellite System, a four satellite       |
|              |              | regional time transfer system and a satellite-based   |
|              |              | augmentation system developed by Japan                |
|              | ROX          | ROX is a Hemisphere GNSS propriety RTK message        |
|              |              | format that can be used as an alternative to RTCM3    |
|              |              | when both the base and rover are Hemisphere           |
|              |              | branded.                                              |
|              | RTK          | Real-Time-Kinematic (RTK) is a real-time differential |
|              |              | GPS method that provides better accuracy than         |
|              |              | differential corrections.                             |
|              | SBAS         | Satellite Based Augmentation System (SBAS) is a       |
|              |              | system that provides differential corrections over    |
|              |              | satellite throughout a wide area or region.           |
|              | SNR          | Signal-to-noise ratio is a measure used in science    |
|              |              | and engineering that compares the level of a desired  |
|              |              | signal to the level of background noise.              |
|              | Subscription | A subscription is a feature that is enabled for a     |
|              |              | limited time. Once the end-date of the subscription   |
|              |              | has been reached, the feature will turn off until the |
|              |              | subscription is renewed.                              |

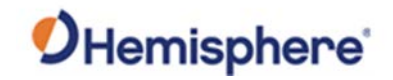

## V500 Terms & Definitions, Continued

| V500 terms & |      |                                                          |
|--------------|------|----------------------------------------------------------|
| definitions, | Term | Definition                                               |
| continued    | UHF  | Ultra high frequency is the ITU designation for radio    |
|              |      | frequencies in the range between 300 megahertz           |
|              |      | (MHz) and 3 gigahertz (GHz), also known as the           |
|              |      | decimetre band as the wavelengths range from one         |
|              |      | meter to one tenth of a meter (one decimeter).           |
|              | WAAS | Wide Area Augmentation System (WAAS) is a                |
|              |      | satellite-based augmentation system (SBAS) that          |
|              |      | provides free differential corrections over satellite in |
|              |      | parts of North America.                                  |

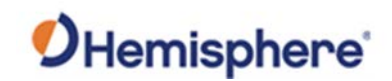

## **Chapter 1: Introduction**

| ntroduction | This User Guide provides information to help y                           | ou quickly set up your Vec                      |
|-------------|--------------------------------------------------------------------------|-------------------------------------------------|
|             | V500 GNSS Smart Antenna™. You can downlo                                 | ad this manual from the                         |
|             | Hemisphere GNSS website at www.HGNSS.COM.                                |                                                 |
|             | ·                                                                        |                                                 |
|             |                                                                          |                                                 |
|             |                                                                          |                                                 |
| Contents    |                                                                          |                                                 |
| ontents     | Торіс                                                                    | See Page                                        |
| ontents     | <b>Topic</b><br>Product Overview                                         | See Page                                        |
| ontents     | <b>Topic</b><br>Product Overview<br>Key Features                         | See Page           11           13              |
| ontents     | Topic<br>Product Overview<br>Key Features<br>What's Included in Your Kit | See Page           11           13           14 |

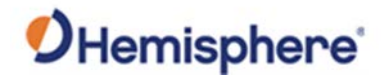

### **Product Overview**

ProductBased on Eclipse Vector™ GNSS technology, the V500 (Figure 1-1) isoverviewdesigned for marine applications that require precise heading and RTK<br/>position performance.

The V500 is designed to withstand the stringent Marine EMC and Environmental requirements. It offers support for BT/Wi-Fi, Ethernet, CAN, RS-422, and RS-232. An optional external UHF radio can be connected.

Featuring an all-in-one Hemisphere GNSS Eclipse Vector-based receiver and two integrally separated antennas, with a baseline of 50 cm, the V500 achieves heading accuracy of up to 0.2<sup>o</sup> RMS (depending on environmental conditions) and offers robust positioning performance.

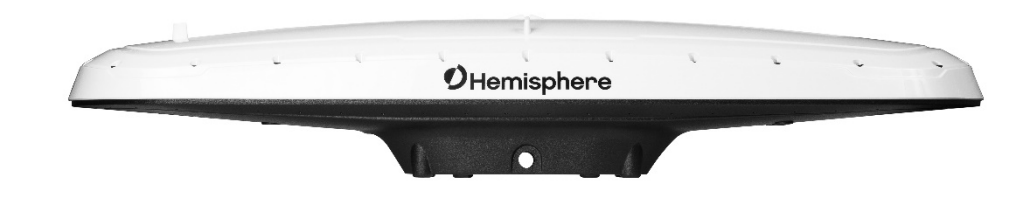

Figure 1-1 V500 Smart Antenna

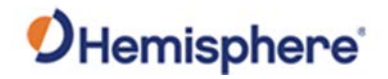

## Product Overview, Continued

| Product<br>overview,<br>continued | The V500 provides accurate and reliable heading and position information<br>at high update rates by using a high performance GNSS receiver and two<br>antennas for GNSS signal processing.                                                                                                    |
|-----------------------------------|----------------------------------------------------------------------------------------------------|
|                                   | One antenna is designated as the primary GNSS antenna, and the other<br>antenna is the secondary GNSS antenna. Positions computed by the V500<br>are referenced to the phase center of the primary GNSS antenna. Heading<br>data references the Vector formed from the primary GNSS antenna phase<br>center to the secondary GNSS antenna phase center. |
|                                   | The standard model V500 tracks GPS, GLONASS, Galileo, BeiDou, and QZSS satellites.                                                                                                    |
|                                   | <ul> <li>The V500 can be upgraded via activations or subscriptions to support:</li> <li>Multi-frequency</li> <li>Athena RTK</li> <li>Atlas L-band</li> </ul>                                                                                                    |
| Athena RTK                        | Athena RTK (Real Time Kinematic) technology is available on Eclipse-based GNSS receivers. This is Hemisphere's most advanced RTK software and can be added to the V500 as an activation.                                                                                                    |
|                                   | Athena RTK has the following benefits:                                                                                                    |
|                                   | • Improved Initialization time - Performing initializations in less than 15 seconds at better than 99.9% of the time                                                                                                    |
|                                   | <ul> <li>Robustness in difficult operating environments - Extremely high<br/>productivity under the most aggressive of geographic and landscape-<br/>oriented environments</li> </ul>                                                                                                    |
| _                                 | <ul> <li>Performance on long baselines - Industry-leading position stability for<br/>long baseline applications</li> </ul>                                                                                                    |

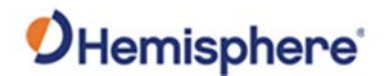

## Product Overview, Continued

| Atlas L-band            | Atlas L-band is Hemisphere's industry leading correction service, which can be added to the V500 as a subscription. Atlas L-band has the following benefits:                    |
|-------------------------|----------------------------------------------------------------------------------------------------|
|                         | <ul> <li>Positioning accuracy - Competitive positioning accuracies down to 4 cm<br/>RMS in certain applications</li> </ul>                                                      |
|                         | <ul> <li>Positioning sustainability - Cutting edge position quality maintenance in<br/>the absence of correction signals, using Hemisphere's patented<br/>technology</li> </ul> |
|                         | <ul> <li>Scalable service levels - Capable of providing virtually any accuracy,<br/>precision and repeatability level in the 4 cm to 50 cm range</li> </ul>                     |
|                         | • Convergence time - Industry-leading convergence times of 10-40 minutes                                                                                                    |
| For more<br>information | For more information about Athena RTK, see:<br>HTTP://HEMISPHEREGNSS.COM/TECHNOLOGY                                                                                             |
|                         | For more information about Atlas L-band, see:<br>HTTP://HEMISPHEREGNSS.COM/ATLAS                                                                                                |
| Key Features            |                                                                                                    |
| V500 key                | Key features of the V500 include:                                                                                                    |
| reatures                | <ul> <li>Simple all-in-one RTK-capable</li> <li>Multi-frequency GPS/GLONASS/BeiDou/Galileo/QZRSS/IRNSS</li> <li>Athena™ RTK and Atlas<sup>®</sup> L-band capable</li> </ul>     |

- Supports Ethernet, CAN, Serial, Bluetooth, and Wi-Fi
- Powerful WebUI accessed via Wi-Fi
- Fully rugged solution for the harshest environments

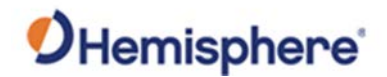

### What's Included in Your Kit

#### V500 kit Table 1-1 lists the parts included with your V500. The V500 GNSS Smart Antenna and the power/data cable (accessory item) are the only two required components.

**Note:** The V500's parts comply with IEC 60945 Section 4.4: "Exposed to the weather."

#### V500 Parts list Table 1-1 V500 Parts list

| Part No.    | Description                  |
|-------------|------------------------------|
| 752-0027-10 | Vector V500 GNSS Compass     |
| 940-3119-10 | Vector V500 GNSS Compass kit |
| 150-0056-10 | BT/Wi-Fi antenna             |

All the following items are available for purchase separately from your V500 receiver:

| Part No.     | Description                         |
|--------------|-------------------------------------|
| 051-0398-10  | 3m power/data cable (unterminated)  |
| 051-0398-20  | 15m power/data cable (unterminated) |
| 710-0152-10  | 22-Pin to 18-Pin adapter kit        |
| 150-0056-10  | BT/Wi-Fi antenna                    |
| 163-1007-000 | Eclipse 20Hz activation             |
| 163-1004-000 | Eclipse mFreq activation            |
| 163-1045-0   | Athena RTK activations              |
| Multiple     | Atlas subscriptions                 |

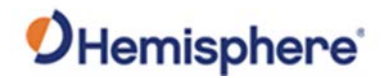

## **Firmware Upgrades**

| Overview            | <ul> <li>Periodically, Hemisphere GNSS releases firmware upgrades to improve performance, fix bugs, or add new features to a product. To update the firmware on the V500, choose from one of two options:</li> <li>1. Download the latest version of Hemisphere GNSS RightArm from the following link:<br/>HTTPS://HEMISPHEREGNSS.COM/RESOURCES-SUPPORT/SOFTWARE</li> <li>2. Use the internal WebUI.</li> </ul> |
|---------------------|----------------------------------------------------------------------------------------------------|
| RightArm<br>Updates | Connect the V500 to a computer over serial. Firmware can be loaded over either serial port. Set the baud rate of the serial port you are using to 19200.                                                                                                    |

Launch RightArm.

Click the **Connect** button or navigate to Receiver -> Connect.

| Receiver View Help   |         |
|----------------------|---------|
| / B × 2 8 9          |         |
|                      |         |
|                      |         |
| No Messages Received |         |
| Ekeady -             | <br>NUM |

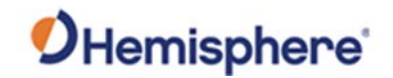

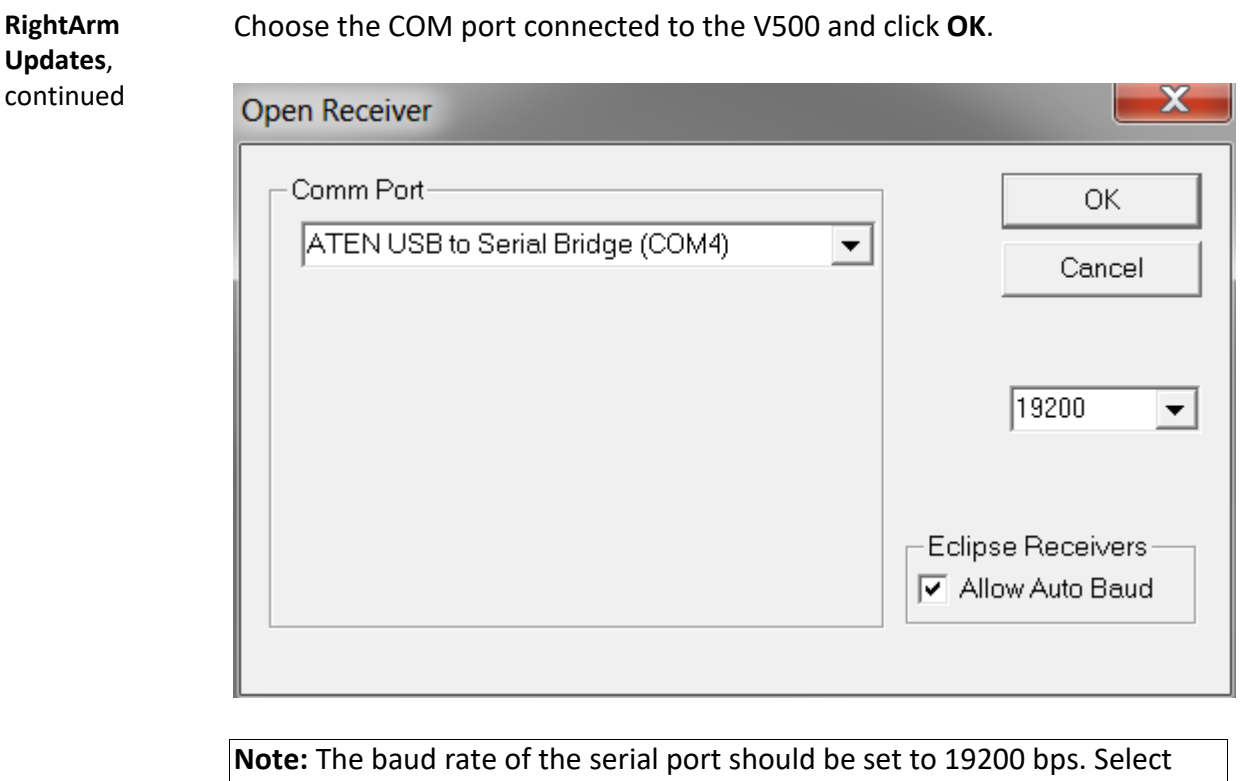

**Note:** The baud rate of the serial port should be set to 19200 bps. Select **Allow Auto Baud** to change the baud rate during the firmware upgrade for a faster update.

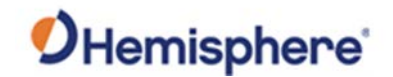

| RightArm<br>Updates, | Click the <b>Programming</b> button. |
|----------------------|--------------------------------------|
| continued            | 🙀 RightARM - [COM 4, 19200]          |
|                      | Receiver View Help                   |
|                      |                                      |
|                      |                                      |
|                      | Comm Port Opened                     |
|                      | Ready NUM /                          |

Select a **Program Type**.

The V500 has two firmware applications, allowing two different versions of GNSS firmware. Hemisphere GNSS suggests loading the new firmware onto both applications.

After the firmware update is completed, check the current GNSS firmware.

If the current firmware is not the same as the newly loaded firmware, the V500 could be using the other application. You can switch applications by sending the following command:

\$JAPP,OTHER.

Choose the Application, and press **Select File** to select the firmware file.

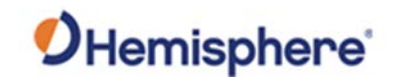

| Erase a       | nd Program  | Program Type                                               | Select File. |
|---------------|-------------|------------------------------------------------------------|--------------|
|               | Verify      | <ul> <li>Application</li> </ul>                            | Stop         |
|               |             | <ul> <li>Application 2 (only certain receivers)</li> </ul> |              |
| Start /       | Application | <ul> <li>System Services</li> </ul>                        | Close        |
| Get Ver       | sion Number | O DSP                                                      | Advanced >>  |
| Version Info- |             | <ul> <li>Activate Loader</li> </ul>                        |              |
|               | N/A         | Start Application After Programming                        |              |
| -Status       |             |                                                            |              |
| No File Los   | aded        |                                                            |              |
|               |             |                                                            |              |

Choose the firmware, and click Erase and Program.

The **Activate Loader** checkbox in the Programming View window is selected. After pressing the Erase and Program button, this checkbox will de-select, and the **Status** field indicates the receiver is in loader mode (ready to receive the new firmware file).

| Erase and Program<br>Verify<br>Start Application | Program Type     Application     Application 2 (only certain receivers)     System Services | Unload File<br>Stop<br>Close |
|--------------------------------------------------|---------------------------------------------------------------------------------------------|------------------------------|
| Get Version Number                               |                                                                                             | Advanced >>>                 |
| Version Into<br>N/A                              | <ul> <li>Activate Loader</li> <li>Start Application After Programming</li> </ul>            |                              |
| File Loaded                                      |                                                                                             |                              |

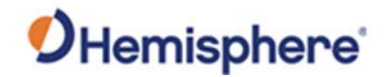

RightArm Updates, continued **Note:** If the Activate Loader check box remains selected, power the receiver off and on. When the receiver powers back on, the Activate Loader box should be de-selected.

**AWARNING:** Do not to interrupt the power supply to the receiver, and do not interrupt the communication link between the PC and the receiver until programming is complete. Failure to do so may cause the receiver to become inoperable and will require factory repair.

| Erase and Program                                             | Program Type     G Application           | Unload File  |
|---------------------------------------------------------------|------------------------------------------|--------------|
| Start Application                                             | C Application 2 (only certain receivers) | Stop         |
|                                                               | System Services                          | Close        |
| Get Version Number                                            |                                          | Advanced >>> |
| Version Into App: 5.6Aa03 Start Application After Programming |                                          |              |
| Programming 34 Percent Cor                                    | nplete                                   |              |
|                                                               |                                          |              |

**Note:** After completing the firmware update, Hemisphere GNSS suggests repeating this process for the other application.

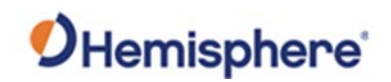

## **Chapter 2: Installing the V500**

| Overview     |                                                              |                       |
|--------------|--------------------------------------------------------------|-----------------------|
| Introduction | This chapter provides instructions on how to mount receiver. | and install your V500 |
| Contents     |                                                              |                       |
|              | Торіс                                                        | See Page              |
|              | Mounting the V500                                            | 21                    |
|              | Ports                                                        | 32                    |
|              |                                                              | 01                    |
|              | Selecting Baud Rates and Message Types                       | 34                    |

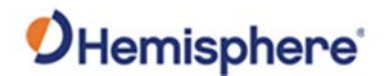

### Mounting the V500

Introduction This section provides information on mounting the V500 in the optimal location, orientation considerations, environmental considerations, and other mounting options.

GNSS satelliteWhen considering where to mount the V500, consider the followingreceptionsatellite reception recommendations:

- Ensure there is a clear view of the sky available to the V500 so the GNSS and L-band satellites are not masked by obstructions that may reduce system performance
- Mount the V500 in a position in respect to the primary GNSS antenna (located on the end opposite the recessed arrow on the underside of the enclosure)
- Locate any transmitting antennas away from the V500 by at least a few meters to ensure tracking performance is not compromised
- Ensure cable length is adequate to route into the machine to reach a breakout box or terminal strip
- Do not locate the antenna where environmental conditions exceed those specified in Appendix B, Technical Specifications of this document.

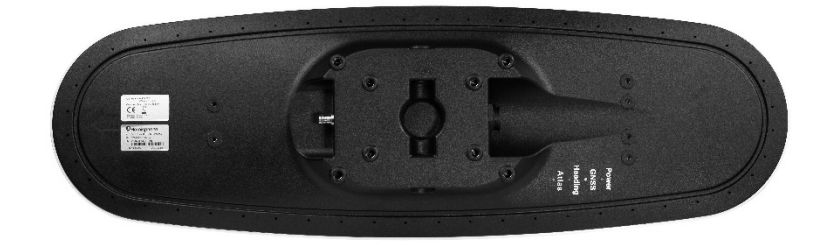

Figure 2-1: Recessed arrow

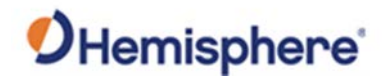

| Environmental considerations | <ul> <li>Hemisphere Vector Smart Antennas are designed to withstand harsh environmental conditions; however, adhere to the following limits when storing and using the V500:</li> <li>Operating temperature: -40°C to +70°C (-40°F to +158°F)</li> <li>Storage temperature: -40°C to +85°C (-40°F to +185°F)</li> <li>Humidity: IEC 16750-4:2010 Section 5.6 Humid heat, cyclic test</li> </ul>                                                                                                    |
|------------------------------|----------------------------------------------------------------------------------------------------|
| Mounting<br>orientation      | The V500 outputs heading, pitch, and roll readings regardless of the<br>orientation of the antennas. The relation of the antennas to the machine's<br>axis determines if you need to enter a heading, pitch, or roll bias.<br>The primary antenna is used for positioning and the primary and secondary<br>antennas, working in conjunction, output heading, pitch, and roll values.                                                                                                    |
| Parallel<br>orientation      | <ul> <li>Parallel installation orients the V500 parallel to, and along the centerline of, the axis of the machine. This provides a true heading. In this orientation:</li> <li>If you use a gyrocompass and there is a need to align the Vector smart antenna, you can enter a heading bias in the V500 to calibrate the physical heading to the true heading of the machine.</li> <li>You may need to adjust the pitch/roll output to calibrate the measurement if the Vector is not installed in a horizontal plane.</li> </ul>                                                                                                    |
| Perpendicular<br>orientation | <ul> <li>You can also install the antennas so they are oriented perpendicular to the centerline of the machine's axis. In this orientation:</li> <li>Enter a heading bias of +90° if the primary antenna is on the right side of the machine and -90° if the primary antenna is on the left side of the machine.</li> <li>Configure the receiver to specify the GNSS smart antenna is measuring the roll axis using the V500 WebUI.</li> <li>Enter a roll bias to properly output the pitch and roll values.</li> <li>You may need to adjust the pitch/roll output to calibrate the measurement if the Vector is not installed in a horizontal plane.</li> </ul> |

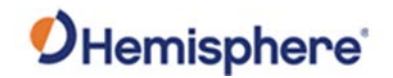

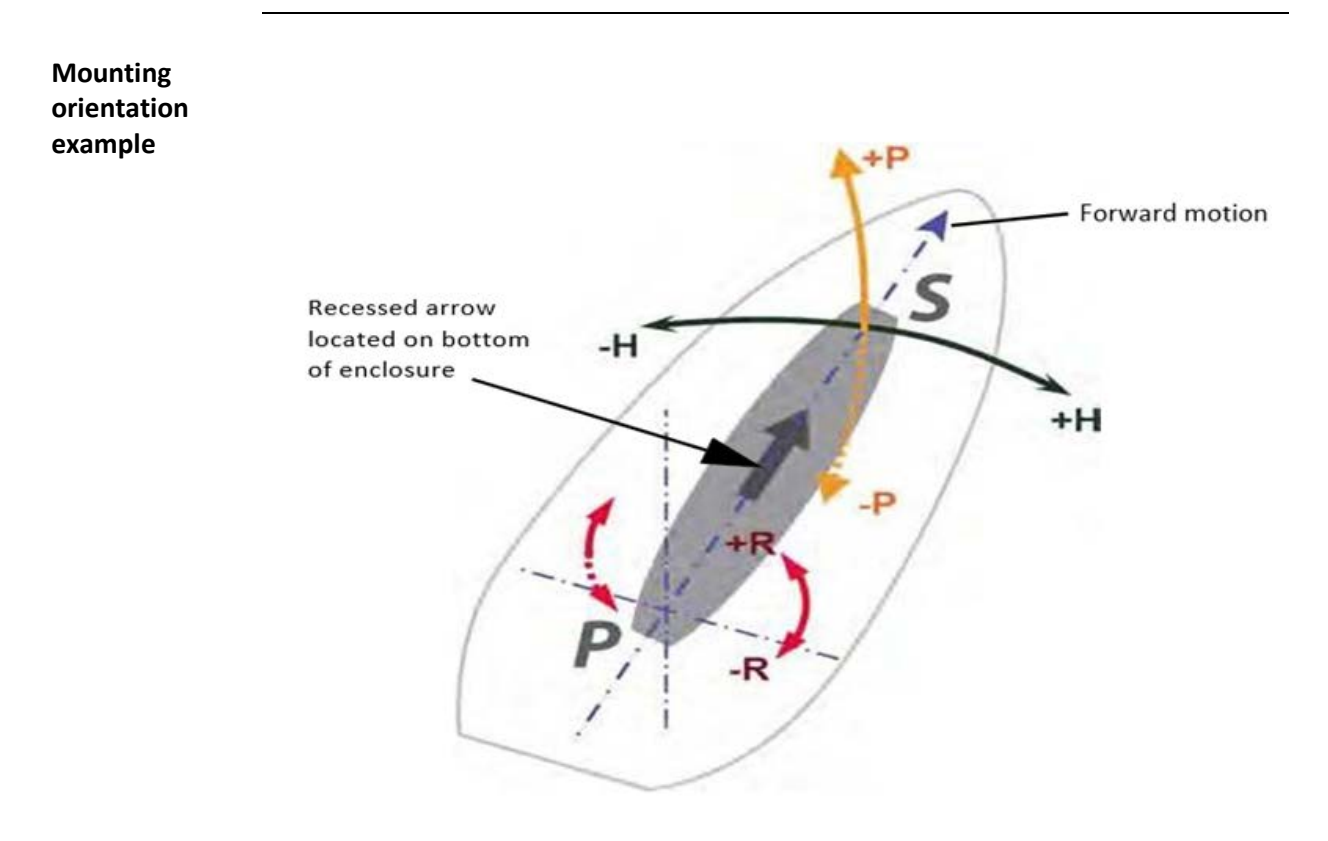

### Figure 2-2: Recommended orientation and resulting signs of HPR values

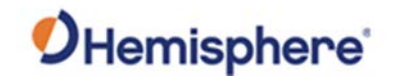

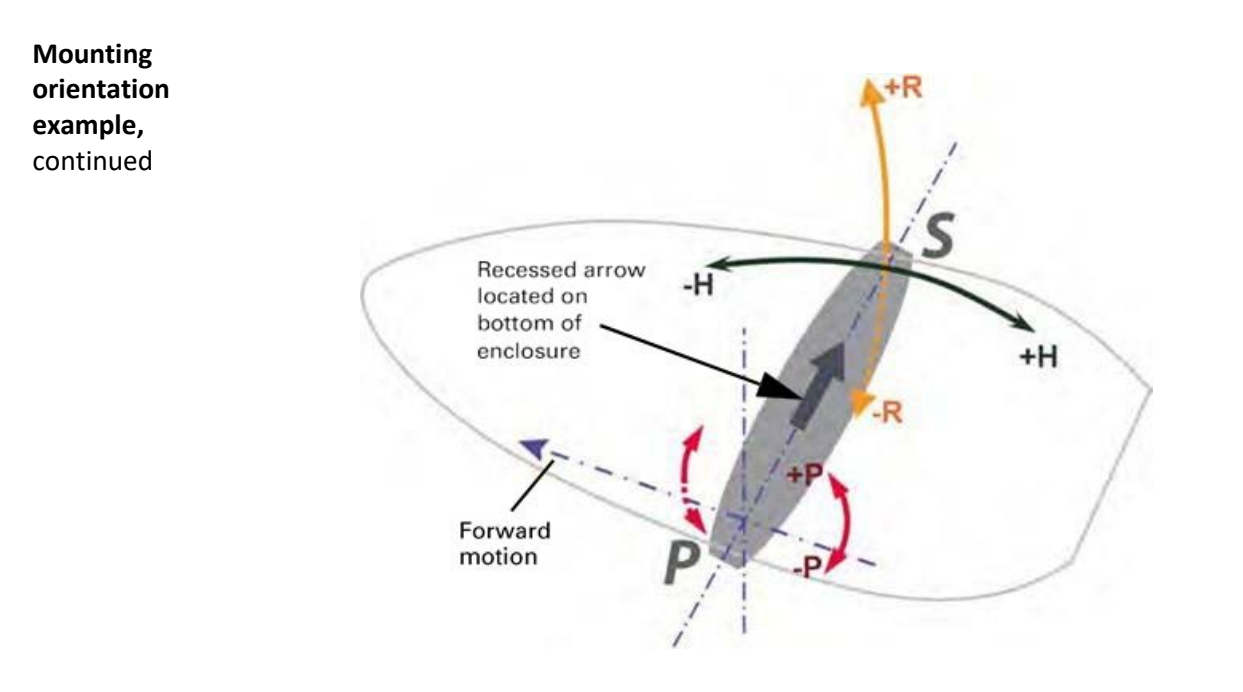

#### Figure 2-3: Alternate orientation and resulting signs of HPR values

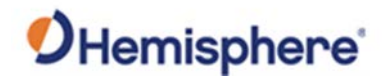

| Mounting alignment  | The top of the V500 enclosure incorporates sight design features to help you align the enclosure on your machine.                                                                                                    |
|---------------------|----------------------------------------------------------------------------------------------------|
|                     | To use the sights, center the small post on the opposite side of the enclosure from you, within the channel made in the medallion located in the center of the enclosure top as shown in Figure 2-4 and Figure 2-5.                                                                                                    |
|                     | The long sight alignment accuracy (Figure 2-4) is approximately +/- 1°. Short sight alignment accuracy (Figure 2-5) is approximately +/- 2.5°.                                                                                                    |
| Mounting<br>options | <ul> <li>The V500 allows for two different mounting options: flush-mount and polemount.</li> <li><b>Flush-mount</b>-The bottom of the V500 contains eight M8-1.25 holes for flush mounting the unit to a flat surface (see Figure 2-5). The eight holes comprise two sets of four holes. Flush mounting does not provide any additional dampening to the receiver. The V500 can be mounted using an optional mounting bracket. See Table 1-1 for bracket part information.</li> <li><b>Pole-mount</b>-The V500 can be mounted using a mounting pole.</li> </ul> |
|                     | <b>Note:</b> Hemisphere GNSS does not supply mounting surface hardware or a mounting pole. You must supply the appropriate mounting hardware required to complete V500 installation.                                                                                                    |

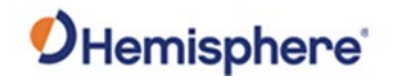

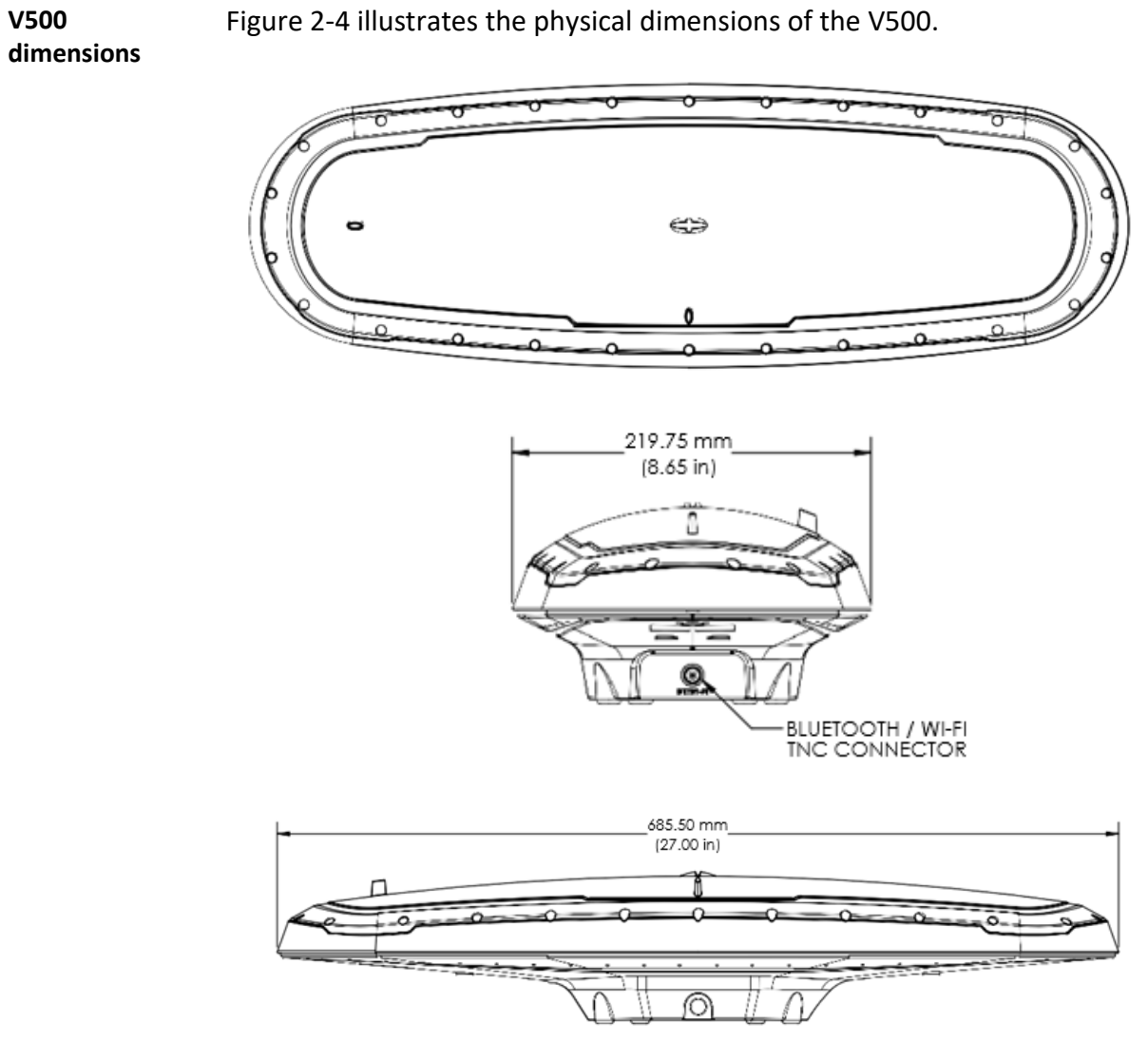

Figure 2-4 illustrates the physical dimensions of the V500.

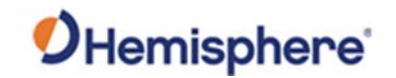

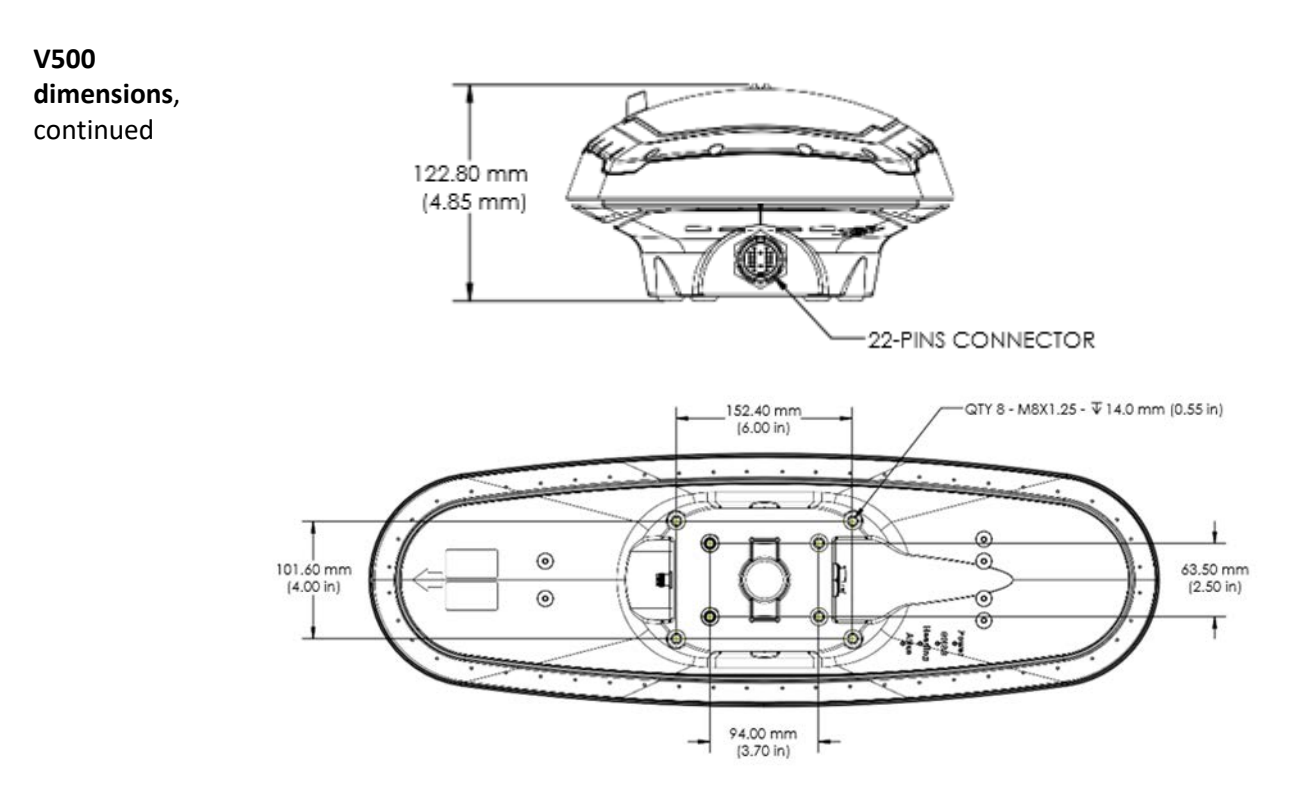

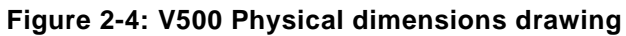

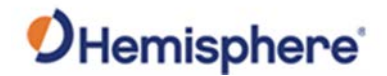

| Power/Data     | Before mounting the V500, consider the following regarding power/data |
|----------------|-----------------------------------------------------------------------|
| cable          | cable routing:                                                        |
| considerations | 0                                                                     |

| Do                                 | Do not                              |
|------------------------------------|-------------------------------------|
| Ensure cable reaches appropriate   | Run cables in areas of excessive    |
| power source                       | heat                                |
| Keep cable away from corrosive     | Run cables through a door or        |
| chemicals                          | window jams                         |
| Connect to a data storage device,  | Crimp or excessively bend the cable |
| computer, or other device that     |                                     |
| accepts GNSS data                  |                                     |
| Keep cable away from rotating      | Place tension on the cable          |
| machinery                          |                                     |
| Remove unwanted slack from the     |                                     |
| cable at the V500 end              |                                     |
| Secure along the cable route using |                                     |
| plastic wrapping                   |                                     |

**AWARNING:** Improperly installed cable near machinery can be dangerous.

Connecting the Serial Power/Data cable

- 1. Align the cable connector key-way with the V500 connector key.
- 2. Rotate the cable ring clockwise until it locks. The locking action is firm; you will feel a positive "click" when it has locked.
- 3. Attach the power/data cable to the cable clamp.
- 4. Fasten the clamp to the bottom of the V500 using the screw and washer.

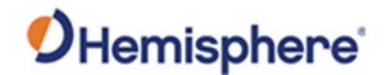

Flush-mounting<br/>the V500The bottom of the V500 contains eight holes (two sets of four holes) for<br/>flush-mounting the unit to a flat surface (Figure 2-5).

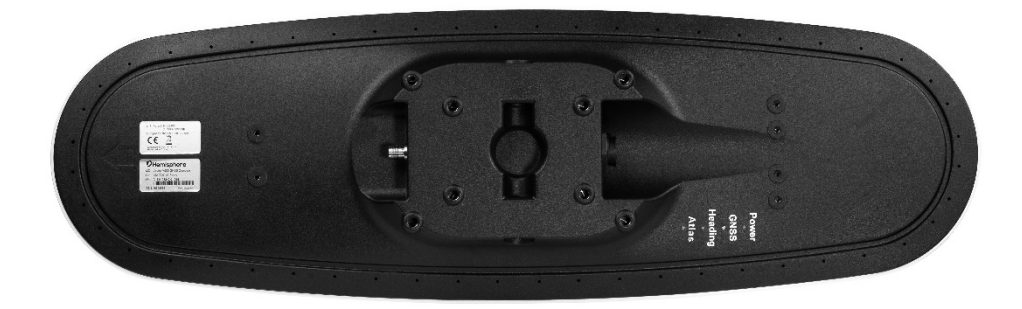

Figure 2-5: Flush-mounting holes on bottom of V500

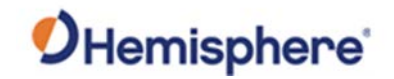

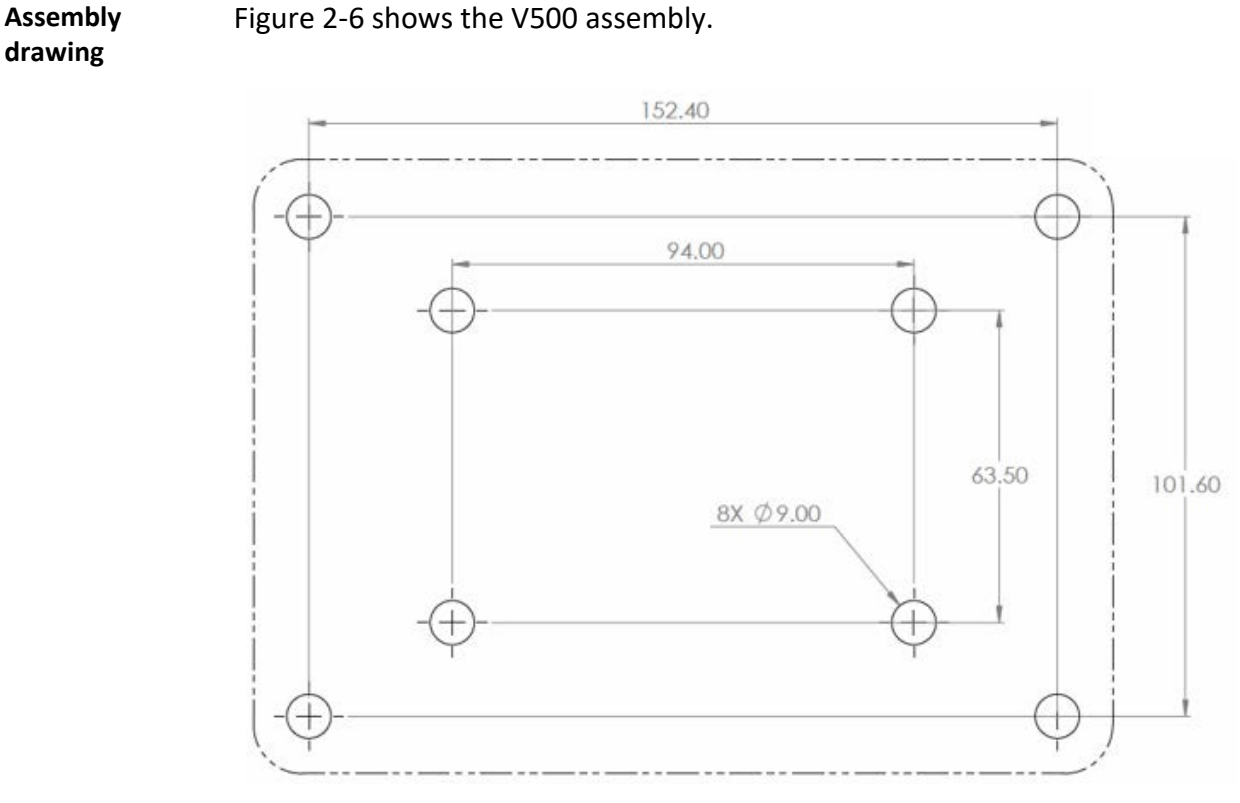

Figure 2-6 shows the V500 assembly.

Figure 2-6: Assembly drawing

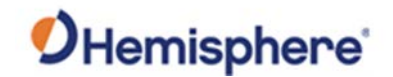

**Pole-mounting** Figure 2-7 shows the specifications for pole-mounting the V500 antenna. **the V500** 

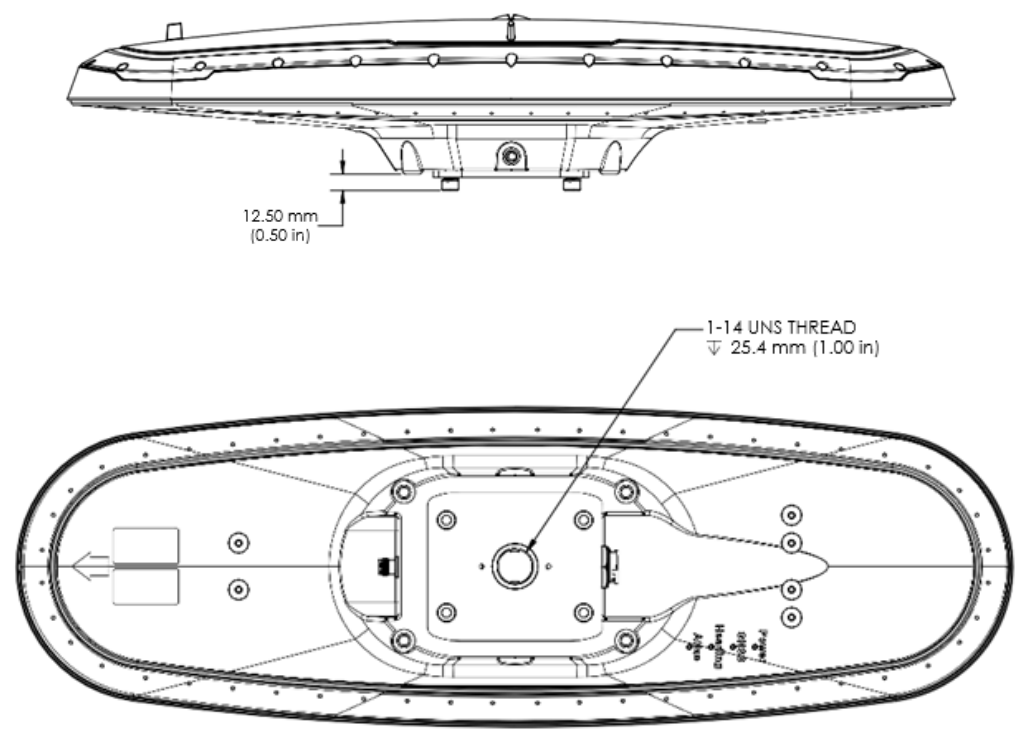

Figure 2-7: Pole-mounting specifications

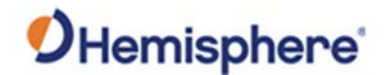

## Overview The V500 offers serial port, CAN, and Ethernet port functionality. Serial ports The V500 has two serial ports: Port A can be both full-duplex RS-232 and half-duplex RS-422 (transmit only) Port B is full-duplex RS-232 or RS-422 (default) Use the WebUI or one of the following commands (\$JRELAY,PORTC,\$JPORTB,RS232 or \$JRELAY,PORTC,\$JPORTB,RS422) to switch Port B between RS-232 and RS-422. You can receive external differential corrections via either Port A (fullduplex RS-232) or Port B (full-duplex RS-232 or full-duplex RS-422). You can connect up to three devices at one time using two ports. One device can receive data via Port A (RS-422 transmit only) while two devices can transmit and receive data via Ports A and B (one connected to Port A RS-232 and one connected to Port B). You can update firmware via Port A (RS-232) or Port B. Note: The V500 has maximum baud rate of 115200.

Continued on next page

**Ports** 

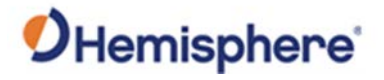

| Ports, Continu               | ied                                                                                                    |
|------------------------------|----------------------------------------------------------------------------------------------------|
| Serial port<br>configuration | You may configure Port A or Port B of the GNSS receiver to output any combination of data.                                                                                                    |
|                              | Port A can have a different configuration from Port B in data message<br>output, data rates, and the baud rate of the port, and configure the ports<br>independently based upon your needs. Both RS-232 and RS-422 output<br>signals may be used simultaneously. |
|                              | The RS-232 Port A and RS-422 Port A output the same data messages at the same baud rate. If the baud rate or messages for the RS-422 port need to be changed, this needs to be commanded through the RS-232 port.                                                |
|                              | <b>Note:</b> For successful communications, use the 8-N-1 protocol and set the baud rate of the V500's serial ports to match that of the devices to which they are connected. Flow control is not supported.                                                     |

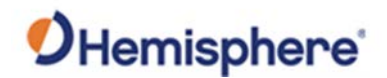

### Selecting Baud Rates and Message Types

Baud Rates &When selecting your baud rate and message types, use the followingMessage Typesformula to calculate the bits/sec for each message and sum the results to<br/>determine the baud rate for your required data throughput.

Message output rate \* Message length (bytes) \* bits in byte = Bits/second (1 character = 1 byte, 8 bits = 1 byte, use 10 bits/byte to account for overhead).

For information on message output rates refer to the Hemisphere GNSS Technical Reference Manual.

### **Connecting the V500 to External Devices**

| Recommend-<br>ations for<br>connecting to<br>other devices | When interfacing to other devices, ensure the transmit data output and the signal grounds from the V500 is connected to the data input of the other device. |
|------------------------------------------------------------|----------------------------------------------------------------------------------------------------|
|                                                            | The RS-422 is a balanced signal with positive and negative signals referenced to ground; ensure you maintain the correct polarity.                          |
|                                                            | When connecting the transmit data output positive signal to the receive line of the other device, it should be connected to the receive positive terminal.  |

The negative transmit data signal from the V500 is then connected to the receive data negative input of the other device.

For a list of Hemisphere GNSS commands, please refer to the Hemisphere GNSS Technical Reference Manual. To configure the unit through the WebUI, please refer to Configuring the V500 using WebUI.

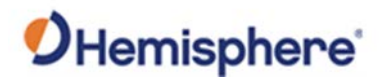

## Connecting the V500 to External Devices, Continued

| Power/Data<br>cable<br>considerations | The V500 uses a single 3m, or 15m (optional) cable for power and data input/ output.                                                                                                    |
|---------------------------------------|----------------------------------------------------------------------------------------------------|
|                                       | The receiver end of the cable is terminated with an environmentally-sealed 22-Pin connection while the opposite end is unterminated and requires field stripping and tinning.                                                                                                    |
|                                       | Depending on the application and installation needs, you may need to<br>shorten this cable. However, if you require a longer cable run than 15m,<br>you can bring the cable into a break-out box that incorporates terminal<br>strips, within the machine.                                                                                                    |
|                                       | <ul> <li>When lengthening the cable keep the following in mind:</li> <li>To lengthen the serial lines inside the machine, use 20-gauge twisted pairs and minimize the additional wire length.</li> <li>When lengthening the power input leads to the V500, ensure the additional voltage drop is small enough that your power system can continue to power the system above the minimum voltage of the system. Wire of 18-gauge or larger should also be used.</li> <li>Minimize RS-232 cable length to ensure reliable communication.</li> </ul> |

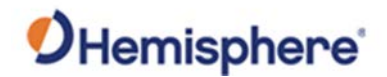

## Connecting the V500 to External Devices, Continued

V500 with 22 toUse the 22-Pin to 18-Pin adapter if you want to use a V320 cable.18 pins adapter

**Note:** Using the adapter will cause you to lose ethernet capability.

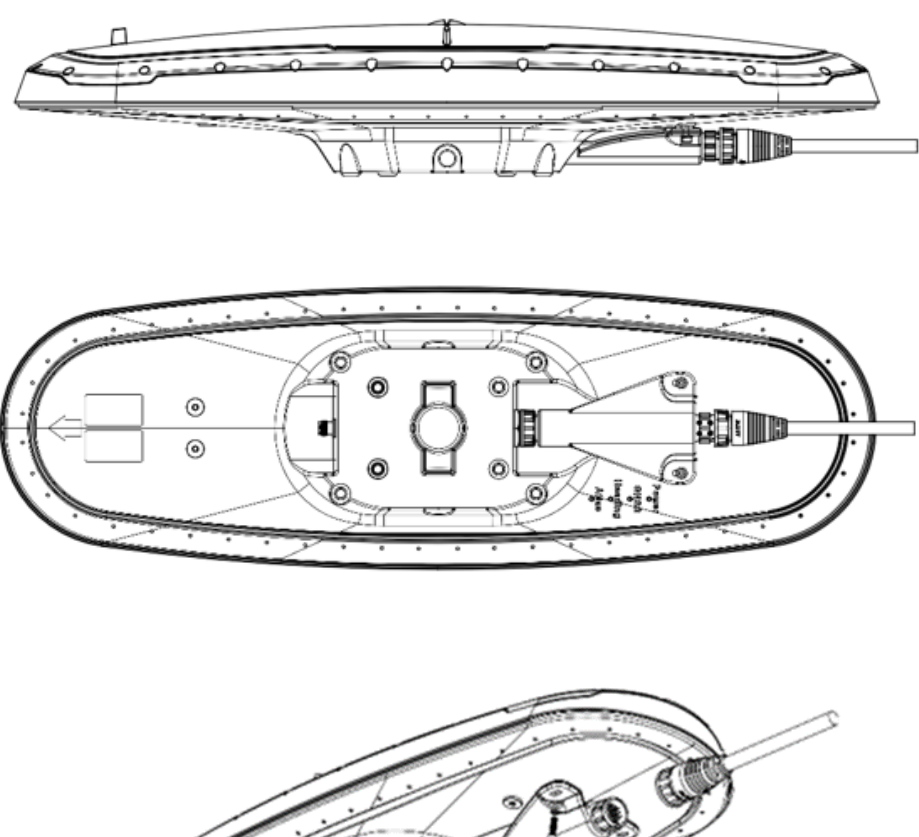

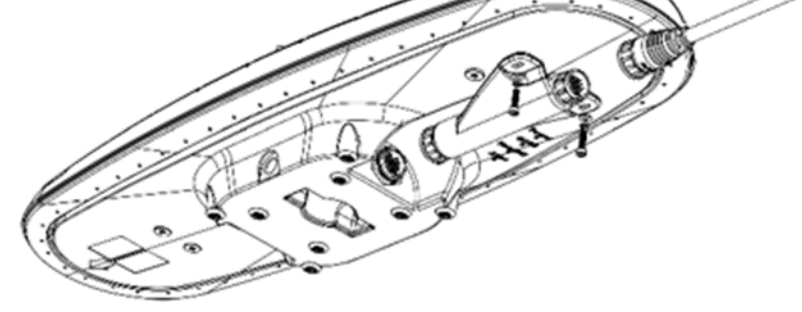

Figure 2-8: V500 with 22-Pin to 18-Pin adapter
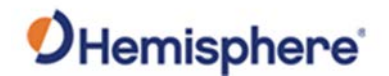

# Connecting the V500 to External Devices, Continued

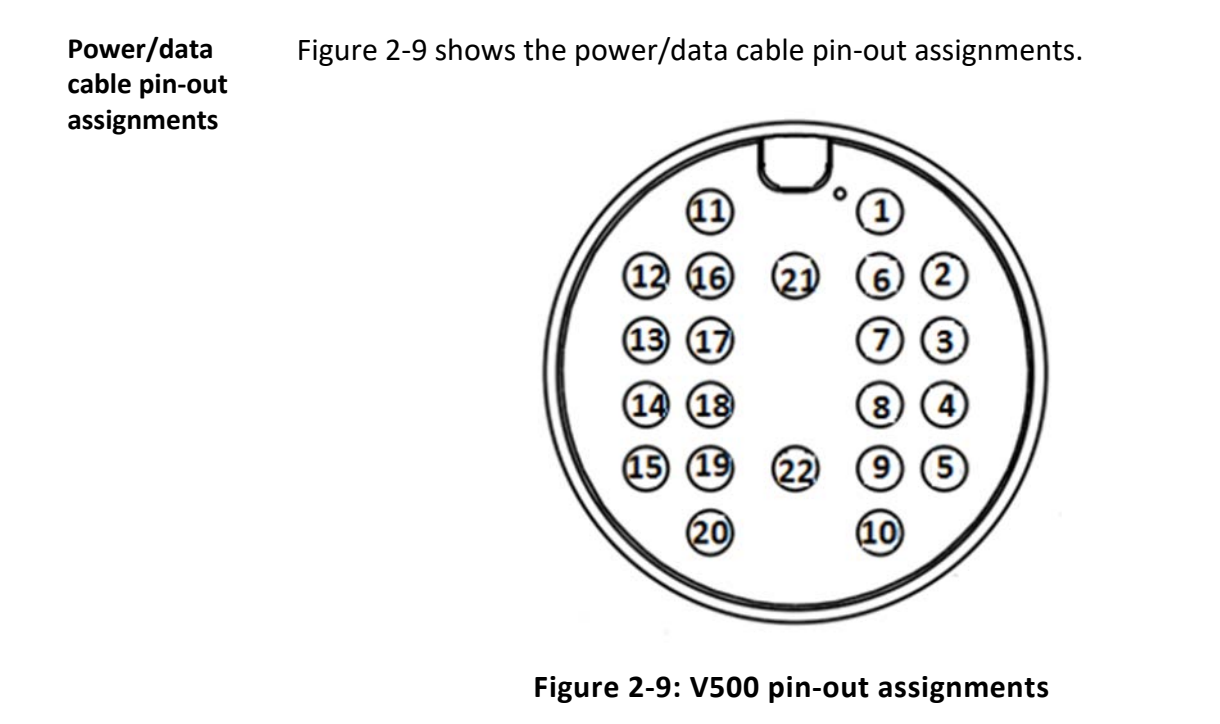

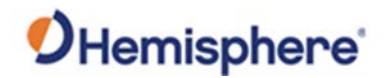

# Connecting the V500 to External Devices, Continued

Power/dataTable 2-1 shows the cable pin-out specifications.cable pin-outTable 2-1: V500 pin-out specifications

| Pin | Function                  | Color               |
|-----|---------------------------|---------------------|
| 1   | Power +                   | Red                 |
| 2   | CAN1 High                 | Orange-Black stripe |
| 3   | CAN1 Low                  | Yellow Black stripe |
| 4   | Port B RS-232 RX/RS-422 A | Orange              |
| 5   | Port B RS-232 TX/RS-422 Z | Yellow              |
| 6   | CAN2 High                 | Green               |
| 7   | CAN2 Low                  | Blue                |
| 8   | Port B RS-422 B           | Purple              |
| 9   | Port B RS-422 Y           | Grey                |
| 10  | 1PPS Output               | White               |
| 11  | Port A RS-232 RX          | Pink                |
| 12  | Port A RS-232 TX          | Turquoise           |
| 13  | Signal Ground             | Black-White stripe  |
| 14  | Ethernet TD+              | Brown-White stripe  |
| 15  | Ethernet TD-              | Red-White stripe    |
| 16  | Heading Warning           | Orange-White stripe |
| 17  | Speed Output              | Green-White stripe  |
| 18  | Ethernet RD+              | Blue-White stripe   |
| 19  | Ethernet RD-              | Purple-White stripe |
| 20  | Manual Mark Input         | Red-Black stripe    |
| 21  | Power +                   | Brown               |
| 22  | Power -                   | Black               |

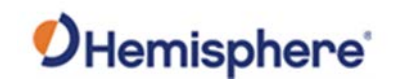

# **Chapter 3: Understanding the V500**

## **Overview**

# Introduction The GNSS receiver begins tracking satellites when it powers up and an antenna has connected to the antenna port on the receiver. Position and heading accuracy vary depending upon location and environment. Position performance can be improved with RTK or DGNSS.

The following sections provide the steps to configure your V500 to use Atlas, SBAS, or RTK.

**Note:** Differential source and RTK status impact only positioning and heave. There is no impact to heading, pitch, or roll.

#### Contents

| Торіс                          | See Page |
|--------------------------------|----------|
| Differential and RTK Operation | 40       |
| SBAS Tracking                  | 40       |
| Athena RTK                     | 41       |
| Atlas L-band                   | 42       |
| Supported Constellations       | 42       |
| Supplemental Sensors           | 43       |
| Time Constants                 | 45       |

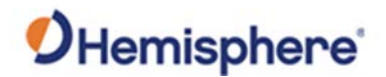

# **Differential and RTK Operation**

| Differential<br>(DGNSS) and<br>RTK operation | The purpose of differential GNSS (DGNSS) and RTK is to remove the effects of atmospheric errors, timing errors and satellite orbit errors, while enhancing system integrity.              |
|----------------------------------------------|----------------------------------------------------------------------------------------------------|
|                                              | Autonomous positioning capabilities of the V500 will result in positioning accuracies of 2.5m 95% of the time.                                                                            |
|                                              | To improve positioning quality, the V500 can receive DGNSS corrections<br>over SBAS, L-band corrections with Hemisphere GNSS' Atlas L-band<br>technology, or RTK corrections over serial. |
| _                                            | For more information on the differential services and the associated commands refer to the Hemisphere GNSS Technical Reference Manual.                                                    |

# **SBAS Tracking**

**SBAS tracking** SBAS is a standard feature on the V500 and does not require an activation or subscription code.

The V500 automatically scans and tracks SBAS signals without the need to tune the receiver.

The V500 features two-channel tracking that provides an enhanced ability to maintain a lock on an SBAS satellite when more than one satellite is in view.

This redundant tracking approach results in more consistent tracking of an SBAS signal in areas where signal blockage of a satellite is possible.

**Note:** The V500 moving base station algorithm uses only GNSS to calculate heading. Differential and RTK corrections are not used in this calculation and will not affect heading accuracy.

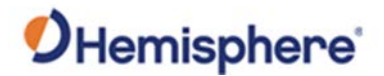

# **Athena RTK**

Athena RTK Athena RTK requires the use of two separate receivers: a stationary base station (primary receiver) that broadcasts corrections over a wireless link to the rover (secondary receiver).

The V500 can use RTK through either serial port. The receiver uses any RTK message coming in over a serial port if the RTK message type is included in the list of available differential sources.

If you do not know which RTK message type is being sent by the base station, you can include RTCM3, ROX, and CMR.

Including extra differential sources will not affect the receiver if those differential sources are not being received.

After setting the differential source configure the baud rate of the serial port receiving the RTK corrections. Ensure that the serial port configuration of the external device (such as modem) is 8 bits/byte, 1 stop bit, no parity and no flow control.

Connect the external device to the serial port of the V500. Some cables may require the use of a gender changer and/or null modem adapter.

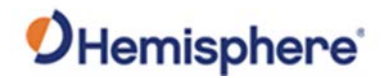

| Atlas L-band |                                                                                                    |
|--------------|----------------------------------------------------------------------------------------------------|
| Atlas L-band | Atlas L-band corrections are available worldwide. With Atlas, the positioning accuracy does not degrade as a function of distance to a base station, as the data content is not composed of a single base station's information, but an entire network's information. |
|              | The V500 can calculate a position with 4 cm RMS (horizontal) accuracy in an industry-leading time of 20 minutes.                                                                                                    |
|              | To configure the receiver to use Atlas L-band, a subscription must be purchased.                                                                                                    |
|              |                                                                                                    |

# **Supported Constellations**

GNSS heading solution.

| GLONASS,<br>Galileo &<br>BeiDou | V500 is available in its base form as L1 GPS, G1 GLONASS, E1 Galileo, and B1<br>BeiDou.                                                                                                    |
|---------------------------------|----------------------------------------------------------------------------------------------------|
|                                 | By adding multi-frequency GPS, GLONASS, Galileo, and BeiDou, the number<br>of available signals increases, improving the ability to obtain and maintain a<br>heading solution.                                                      |
|                                 | For a heading calculation, GPS, GLONASS, Galileo and BeiDou satellites are<br>used interchangeably, as intersystem biases cancel inside the V500—this<br>translates into being able to work in more obstructed areas and maintain a |

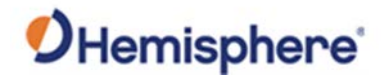

## **Supplemental Sensors**

Overview The V500 has an integrated gyro and two tilt sensors, which are enabled by default. Each supplemental sensor may be individually enabled or disabled. Both supplemental sensors are mounted on the printed circuit board inside the V500.

The sensors act to reduce the RTK search volume, which improves heading startup and reacquisition times. This improves the reliability and accuracy of selecting the correct heading solution by eliminating other possible, erroneous solutions.

The Hemisphere GNSS Technical Reference Manual\_describes the commands and methodology required to recalibrate, query, or change the sensor status.

Tilt AidingThe V500's accelerometers (internal tilt sensors) are factory calibrated and<br/>enabled by default and constrains the RTK heading solution beyond the<br/>volume associated with a fixed antenna separation.

The V500 knows the approximate inclination of the secondary antenna with respect to the primary antenna. The search space defined by the tilt sensor is reduced to a horizontal ring on the sphere's surface by reducing the search volume and decreases startup and reacquisition times (see Figure 3-1).

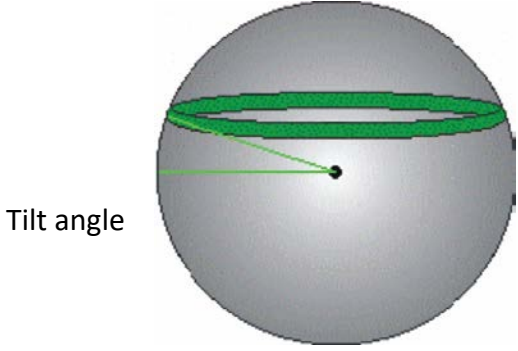

Figure 3-1: V500 tilt aiding

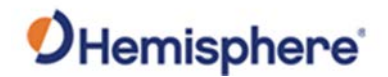

## Supplemental Sensors, Continued

**Gyro aiding** The V500's internal gyro reduces the sensor volume for an RTK solution and shortens reacquisition times when a GNSS heading is lost due to blocked satellite signals.

The gyro provides a relative change in angle since the last computed heading, and, when used in conjunction with the tilt sensor, defines the search space as a wedge-shaped location (see Figure 3-2).

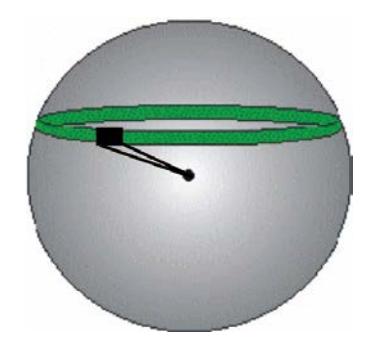

Figure 3-2: V500 gyro aiding

The gyro aiding accurately smooths the heading output and the rate of turn, and provides an accurate substitute heading for a short period depending on the roll and pitch of the machine (ideally seeing the system through to reacquisition).

The gyro provides an alternate source of heading, accurate to within 1° per minute for up to three minutes, in times of GNSS loss for either antenna. If the outage lasts longer than three minutes, the gyro will have drifted too far and the V500 begins outputting null fields in the heading output messages. There is no user control over the timeout period of the gyro.

The gyro initializes itself at power up and during initialization, or you can calibrate it as outlined in the Hemisphere GNSS Technical Reference Manual.

For optimal performance, when the gyro is first initializing, the dynamics the gyro experiences during this warm-up period are similar to the regular operating dynamics.

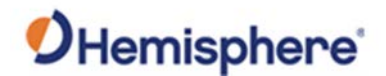

## Supplemental Sensors, Continued

Gyro aiding,<br/>continuedWith the gyro enabled, it is used to update the post HTAU smoothed<br/>heading output from the moving base station RTK GNSS heading<br/>computation.

If the HTAU value is increased while gyro aiding is enabled, there will be little to no lag in heading output due to vehicle manoeuvres.

The Hemisphere GNSS Technical Reference Manual includes information on setting an appropriate HTAU value for the application.

## **Time Constants**

**Overview** The V500 incorporates user-configurable time constants that can provide a degree of smoothing to the heading, pitch, Rate-of-Turn (ROT), Course-over-Ground (COG), and speed measurements.

You can adjust these parameters depending on the expected dynamics of the machine. For example, increasing the time is reasonable if the machine is very large and is not able to turn quickly or would not pitch quickly. The resulting values would have reduced "noise," resulting in consistent values with time. If the machine is quick and nimble, increasing this value can create a lag in measurements.

Formulas for determining the level of smoothing are located in the Hemisphere GNSS Technical Reference Manual. If you are unsure how to set this value, it is best to be conservative and leave it at the default setting.

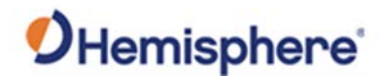

# Time Constants, Continued

| Heading               | Use the \$JATT,HTAU command to adjust the level of responsiveness of the true heading measurement provided in the \$GPHDT message. The default value of this constant is 0.1 seconds of smoothing when the gyro is enabled. The gyro is enabled by default but can be disabled. |
|-----------------------|----------------------------------------------------------------------------------------------------|
|                       | By disabling the gyro, the equivalent default value of the heading time constant would be 0.5 seconds of smoothing. This is not automatic, and therefore it must be manually entered.                                                                                           |
|                       | Increasing the time constant increases, the level of heading smoothing and increases lag.                                                                                                    |
| Pitch                 | Use the \$JATT,PTAU command to adjust the level of responsiveness of the pitch measurement provided in the \$PSAT,HPR message. The default value of this constant is 0.5 seconds of smoothing.                                                                                  |
|                       | Increasing the time constant increases the level of pitch smoothing and increases lag.                                                                                                    |
| Rate-of-Turn<br>(ROT) | Use the \$JATT,HRTAU command to adjust the level of responsiveness of the ROT measurement provided in the \$GPROT message. The default value of this constant is 2.0 seconds of smoothing.                                                                                      |
|                       | Increasing the time constant increases the level of ROT smoothing.                                                                                                    |
| -                     | Continued on next page                                                                                                    |

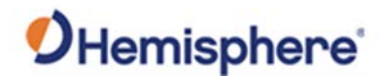

# Time Constants, Continued

| Course-Over-<br>Ground (COG) | Use the \$JATT,COGTAU command to adjust the level of responsiveness of the COG measurement provided in the \$GPVTG message. The default value of this constant is 0.0 seconds of smoothing.    |
|------------------------------|----------------------------------------------------------------------------------------------------|
|                              | Increasing the time constant increases the level of COG smoothing.                                                                                                    |
|                              | COG is computed using only the primary GNSS antenna and its accuracy depends upon the speed of the machine (noise is proportional to 1/speed).                                                 |
|                              | This value is invalid when the machine is stationary.                                                                                                    |
| Speed                        | Use the \$JATT,SPDTAU command to adjust the level of responsiveness of the speed measurement provided in the \$GPVTG message. The default value of this parameter is 0.0 seconds of smoothing. |
|                              | Increasing the time constant increases the level of speed measurement smoothing.                                                                                                    |
| -                            |                                                                                                    |

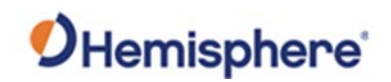

# **Chapter 4: Operating the V500**

| verview     |                                                                  |                             |
|-------------|------------------------------------------------------------------|-----------------------------|
| ntroduction | The chapter includes information about powering a V500 receiver. | and configuring your        |
|             |                                                                  |                             |
| Contents    |                                                                  |                             |
| ontents     | Торіс                                                            | See Page                    |
| ontents     | Topic<br>Powering the Receiver On/Off                            | See Page<br>49              |
| ontents     | <b>Topic</b><br>Powering the Receiver On/Off<br>LED Indicators   | <b>See Page</b><br>49<br>50 |

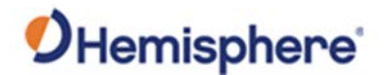

# **Powering the Receiver On/Off**

Power the<br/>receiver on/offTo power on the V500, connect the ends of the V500 power cable to a clean<br/>power source providing 9 to 32 VDC, and hold the soft power switch until<br/>the screen illuminates.

The V500 accepts an input voltage of 9 to 32 VDC via the power cable. The supplied power should be continuous and clean for best performance. Refer to Appendix B for the power specifications of the V500.

#### **AWARNING:**

Do not apply a voltage higher than 32 VDC. This will damage the receiver and void the warranty. A 3 Amp power fuse is recommended for the protection of personnel and the system.

The V500 features reverse polarity protection to prevent damage if the power leads are accidentally reversed. Although the V500 proceeds through an internal startup sequence when you apply power, it will be ready to communicate immediately.

Initial startup may take 5 to 15 minutes depending on the location. Subsequent startups will output a valid position within 1 to 5 minutes depending on the location and time since the last startup.

The V500 may take up to 5 minutes to receive a full ionospheric map from SBAS. Optimum accuracy is obtained once the V500 is processing corrected positions using complete ionospheric information.

**Note:** Hemisphere GNSS recommends using a weather-tight connection and connector if the connection is located outside.

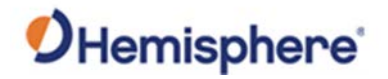

# **LED Indicators**

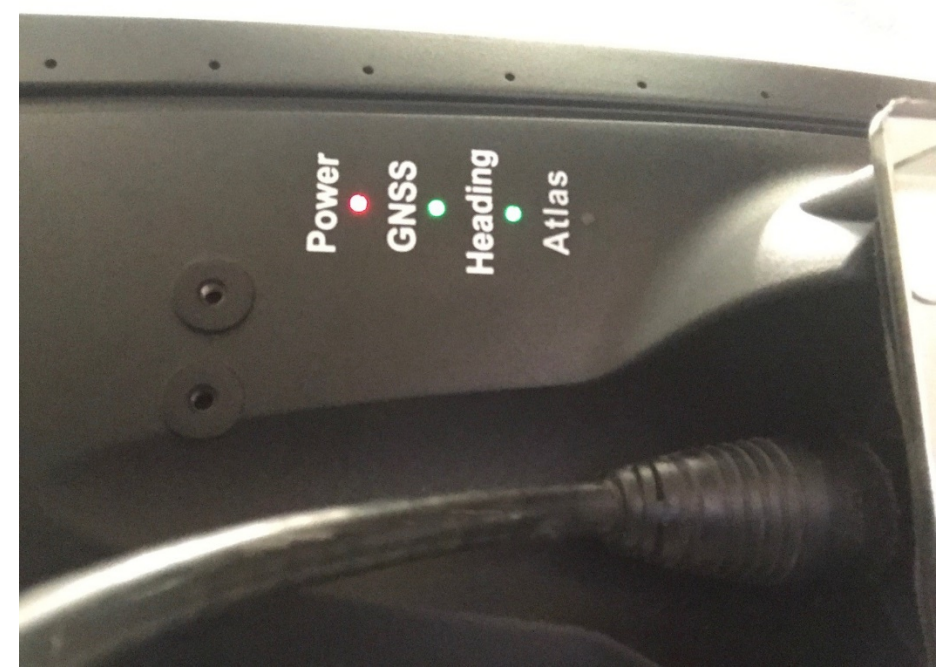

Overview

The V500 has four LED lights located bottom of the unit. Table 4-1 below describes each LED indicator.

Figure 4-1: V500 LED Display

Table 4-1: LED indicators

| Indicator | Description/Function                                |
|-----------|-----------------------------------------------------|
| Power     | Solid red indicates receiver is powered on          |
| GNSS      | Solid green indicates RTK fixed                     |
|           | Flashing green indicates DGPS/Float                 |
| Heading   | Solid green indicates 2D GNSS heading               |
|           | Solid red indicates 2D sensor heading               |
| Atlas     | Solid green indicates Atlas locked                  |
|           | Solid red indicates Atlas activated, but not locked |

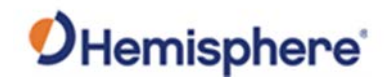

# Configuring the V500 Using the WebUI

**Overview** The V500 is equipped with an onboard WebUI.

First, connect the Bluetooth/WiFi antenna to the connector. The receiver displays as an available Wi-Fi device in your available networks. Connect the tablet or PC to the V500's WiFi.

To log in use the password: hgnss1234

Open a web browser window and type the following IP address: 192.168.100.1

The V500 Main Menu displays.

| Hemisphere                        | V500        | S/N: 1950089<br>FW: 1.00.1<br>IP: 192.168.100.<br>2018-12-06 19:34:41 |
|-----------------------------------|-------------|-----------------------------------------------------------------------|
|                                   |             | Information A Home                                                    |
| MAIN MENO                         |             |                                                                       |
| Status                            |             |                                                                       |
| RX Info                           |             |                                                                       |
| Position                          |             |                                                                       |
| Heading                           |             |                                                                       |
| Iracking                          |             |                                                                       |
| L-Band/SBAS                       |             |                                                                       |
| Receiver Mode                     |             |                                                                       |
| Rover Recently labels             |             |                                                                       |
| © BaseLink                        |             |                                                                       |
| © SmartLink                       |             |                                                                       |
| Configuration                     |             |                                                                       |
| CAN Configuration                 |             |                                                                       |
| Ethernet Configuration            |             |                                                                       |
| Time zone                         |             |                                                                       |
| Serial Output                     |             |                                                                       |
| Radio                             |             |                                                                       |
| Heading                           |             |                                                                       |
| Device Name                       |             |                                                                       |
| WI-FI/Bluetooth                   |             |                                                                       |
| Logging                           |             |                                                                       |
| Atlas Datum                       |             |                                                                       |
| Filesystem                        |             |                                                                       |
| Reboot                            |             |                                                                       |
| techsupport@hanss.com             |             |                                                                       |
| © 2016 Hemisphere GNSS. All Right | s Reserved. |                                                                       |

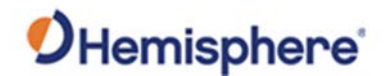

Status

You can configure RX Info, Position, Heading, Tracking, L-band and SBAS.

| Status          |
|-----------------|
| <u>RX Info</u>  |
| Position        |
| <u>Heading</u>  |
| <u>Tracking</u> |
| L-Band/SBAS     |

#### Table 4-2: Status links

| Link        | Description                                                 |
|-------------|-------------------------------------------------------------|
| RX Info     | Serial number of the board, firmware versions, and          |
|             | subscriptions                                               |
| Position    | Position, accuracy, HDOP, number of satellites used, and    |
|             | differential/RTK status                                     |
| Heading     | Heading, COG, the offset between heading and COG,           |
|             | ROT, yaw, pitch, roll, heave and speed                      |
| Tracking    | Sky plot and SNRs of signals tracked                        |
| L-band/SBAS | Manually tune the antenna to track a specific L-band        |
|             | satellite or to set the receiver up to automatically select |
|             | the correct SBAS satellite                                  |

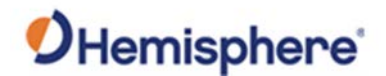

**RX info** The Serial Number, Board Type, Carrier Firmware (for both GNSS and carrier board), Carrier Uptime, WiFi MAC Address, and your Subscriptions are displayed.

Activated items have a green check mark.

Important: If you have purchased an activation or subscription, use the field at the bottom of the screen to type the Subscription Code, and click *Confirm*.

| <b>O</b> Hemisphere                                                                          | V500               | S/N: 19500896<br>FW: 1.00.13<br>IP: 192.168.100.1<br>2018-12-06 19:35:52 |
|----------------------------------------------------------------------------------------------|--------------------|--------------------------------------------------------------------------|
| RECEIVER INFORMATION                                                                         |                    | Information  Home                                                        |
| Serial Number: 19500899                                                                      |                    |                                                                          |
| Board Type: H328                                                                             |                    |                                                                          |
| Board Firmware: 5.9Aa06                                                                      |                    |                                                                          |
| Carrier Firmware: 1.00.13<br>Carrier Uptime: 00:07:34<br>WiFi MAC Address: 88:DA:1A:31:39:B4 |                    |                                                                          |
| Subscriptions:<br>20Hz:<br>Multi-GNSS:<br>Beidou B3:<br>Atlas: Not Subscribed                | Multi-Frequency: 🗙 |                                                                          |
| Subscription Code:                                                                           | Confirm            |                                                                          |
| © 2016 Hemisphere GNSS. All Rights                                                           | Reserved.          |                                                                          |

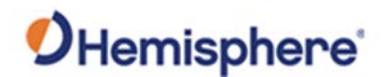

Position Position and time are displayed at the top of the screen. In the example below, the Time Zone is set to UTC-10, Honolulu time.

To change the Time Zone, go to the main page and click **Time Zone**. Please note this does not affect UTC time in NMEA output.

An estimate of your 3D (and 2D) position accuracy is given in both RMS and 2DRMS.

HDOP-Horizontal Dilution of Precision Satellites Used-Number of satellites used

Solution Type-Fixed, Float, etc. Differential Source-Atlas, RTK, etc. Age of Differential-RTK latency

| DHemisphere                          | V500 | S/N: 19500899<br>FW: 1.00.13<br>IP: 192.168.100.1<br>2018-12-06 19:36:49 |
|--------------------------------------|------|--------------------------------------------------------------------------|
| POSITION INFORMATION                 |      | Information A Home                                                       |
| 2018-12-06 19:36:49 UTC              |      |                                                                          |
| Time Zone:Phoenix - USA(UTC-7)       |      |                                                                          |
| 2018-12-06 12:36:49 Local            |      |                                                                          |
| 33° 38' 35.93177" N                  |      |                                                                          |
| 111° 53' 43.48839" W                 |      |                                                                          |
| 455:521 m                            |      |                                                                          |
| 3D Accuracy: 28.1 cm 1σ (56.2 cm 2σ) |      |                                                                          |
| 2D Accuracy: 14.1 cm 1σ (28.2 cm 2σ) |      |                                                                          |
| HDOP: 0.5                            |      |                                                                          |
| Satellites Used: 20                  |      |                                                                          |
| Solution Type: 3D Diff               |      |                                                                          |
| Differential Source: SBAS            |      |                                                                          |
| Age of Differential: 6 seconds       |      |                                                                          |
| korheimpark@hanes.com                |      |                                                                          |
| 2016 Namishara CNSS All Pinhts Page  | med  |                                                                          |

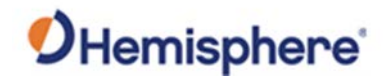

| Term         | Definition                                      |
|--------------|-------------------------------------------------|
| Compass rose | the difference between heading and COG          |
| Heading      | the direction of the vector created from the    |
|              | primary to secondary antenna. Heading is        |
|              | measured using true north                       |
| COG          | the direction the machine is moving             |
| YAW          | the difference between COG and heading          |
| Pitch        | angle between the front and back of the machine |
| Roll         | angle between the left and right side of the    |
|              | machine                                         |
| Heave        | the upward movement of the ground               |
| Speed        | speed of machine in km/h                        |

#### Heading

The **Heading Information** screen displays the following data:

| Hemisphere                                                                                                    | V500 | S/N: 19500899<br>FW: 1.00.13<br>IP: 192.168.100.1<br>2018-12-06 19:37:41 |
|----------------------------------------------------------------------------------------------------|------|--------------------------------------------------------------------------|
| HEADING INFORMATION                                                                                                    |      | Information A Home                                                       |
| Compass rose (hdg vs cog): 100.64°<br>Heading: 337.06°<br>COG: 236.42°<br>ROT: 0.50°/min<br>YAW: -100.64°<br>Pitch: -0.18°<br>Roll: 0.97°<br>Heave: 0.03 m<br>Speed: 0.02 km/h |      |                                                                          |
| © 1016 Hemisphere GNSS. All Rights Reserv                                                                                                    | red. |                                                                          |

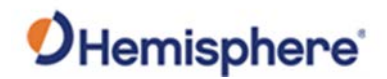

**Tracking** The Sky Plot shows the elevation, azimuth, and SNR values of all tracked satellites.

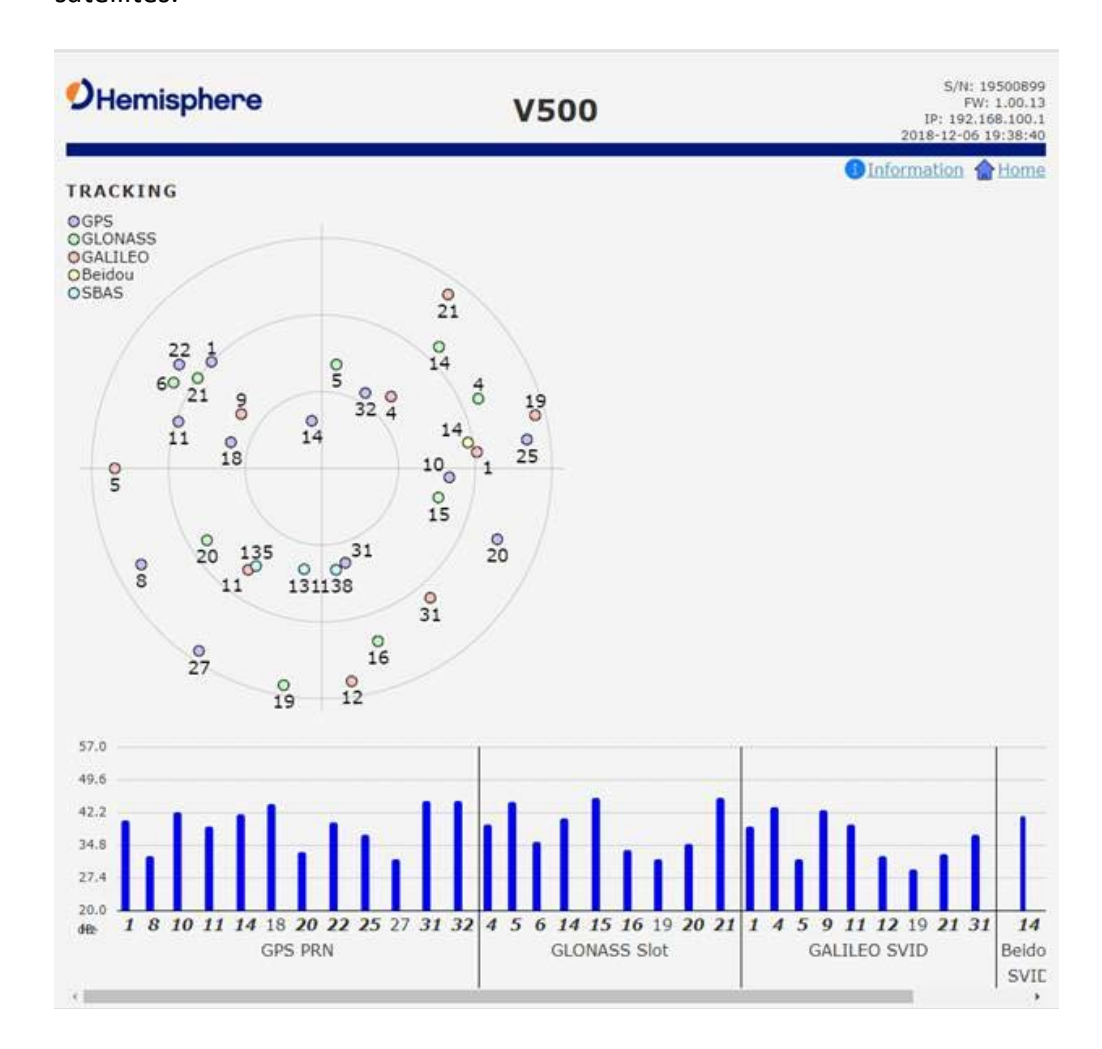

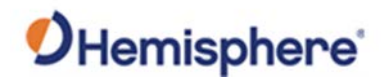

L-band/SBAS You can manually configure the frequency and bandwidth of the L-band satellite you wish to track, or simply click the **Auto** button and let the receiver track automatically.

| <b>O</b> Hemisphere                                                                                                    | V500         | S/N: 19500899<br>FW: 1.00.13<br>IP: 192.168.100.1<br>2018-12-06 19:39:40 |
|----------------------------------------------------------------------------------------------------|--------------|--------------------------------------------------------------------------|
| L-BAND/SBAS STATUS                                                                                                    |              | Information A Home                                                       |
| Frequency: 1575.4200 MHz<br>Source: WAAS(131)<br>Bit Error Rate: 0 (OK)<br>Carrier Lock: Yes<br>Frame Sync 2: Yes<br>Frame Sync: Yes |              |                                                                          |
| 1545 9150 MHz 600 bps Set A                                                                                                    | uto          |                                                                          |
| © 2016 Hemisphere GNSS. All Right                                                                                                    | ts Reserved. |                                                                          |

**Receiver mode** Use the **Receiver Mode** menu to configure the V500 as a standard GNSS receiver, or as a SmartLink receiver.

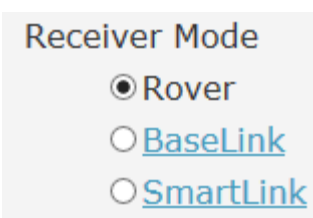

#### Table 4-3: Receiver mode

| Link      | Description                                          |
|-----------|------------------------------------------------------|
| Rover     | Configure the V500 as a standard GNSS receiver       |
| SmartLink | Uses Atlas as a correction source and outputs the    |
|           | correction over serial as a standard RTCIVI3 message |

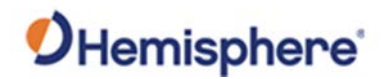

| Rover     | If you are using this as a Rover receiver, select <b>Rover Receiver Mode.</b> To use in the <b>SmartLink</b> receiver mode, select <b>Change Mode</b> and select the appropriate mode.                                                                                           |
|-----------|----------------------------------------------------------------------------------------------------|
| SmartLink | SmartLink allows the V500 to use Atlas as a correction source and then<br>output the correction over serial as a standard RTCM 3 message.<br>Click the <b>SmartLink</b> hyperlink. Configure the RTCM3 format (such as MSM4)<br>using the <b>Correction Output</b> dropdown menu |
|           | Set the baud rate of the serial port that will output the correction. Set a target accuracy. Once the Atlas solution has converged to below this threshold, RTCM3 messages begin to output over the serial port.                                                                 |

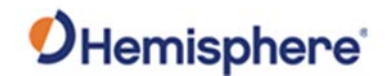

Configuration<br/>overviewYou can configure the following using the V500 WebUI:<br/>• CANbus<br/>• Ethernet<br/>• Time zone<br/>• Serial port baud rate and output

- Heading constants
- Device name
- WiFi Bluetooth settings
- Logging options
- Data (used by Atlas corrections)

CAN Turn ON/OFF CAN and select the baud rate (250 kbps or 500 kbps).

| Hemisphere        |        | e      | V500 | S/N: 1950899<br>FW: 1.00.13<br>IP: 192.166.100.1<br>2018-12-06 19:40:58 |
|-------------------|--------|--------|------|-------------------------------------------------------------------------|
| CAN CONFIGURATION |        |        |      | 1 Information 😭 Home                                                    |
|                   | CAN 1  | CAN2   |      |                                                                         |
| Status:           | On •   | On •   |      |                                                                         |
| Adress:           | 0x10   | 0x10   |      |                                                                         |
| Baud Rate:        | 500K • | 500K • |      |                                                                         |
| Change Undo       | 1      |        |      |                                                                         |

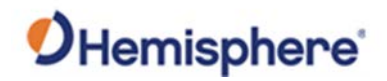

**Ethernet** Use the V500 WebUI to configure the Ethernet connection.

| Hemisphe                                                                     | ere              | l             |            |            |         | V500      | 5/N: 19500899<br>FW: 1.00.13<br>IP: 192.168.100.1<br>2018-12-06 19:41:41 |
|------------------------------------------------------------------------------|------------------|---------------|------------|------------|---------|-----------|--------------------------------------------------------------------------|
| ETHERNET CO                                                                  | NFIG             | GURA          | <b>T10</b> | N          |         |           | Information 🏫 Home                                                       |
| ☑ DHCP                                                                       |                  |               |            |            |         |           |                                                                          |
| IP Adress: 192.168                                                           | .100.            | 1             |            |            |         |           |                                                                          |
| Subnet Mask: 255.2                                                           | 255.2            | 55.0          |            |            |         |           |                                                                          |
| Gateway Address:                                                             | 0.0.0.           | .0            |            |            |         |           |                                                                          |
| Maunal Configurati                                                           | on               |               |            |            |         |           |                                                                          |
| IP Adress:                                                                   | 0                | 1.            | 0          | . 0        |         | 0         |                                                                          |
| Subnet Mask:                                                                 | 0                |               | 0          | . 0        |         | 0         |                                                                          |
| Gateway Address:                                                             | 0                |               | 0          | . 0        |         | 0         |                                                                          |
| Subnet Mask:<br>Gateway Address:<br>Note that when sav<br>new IP adress to a | 0<br>0<br>/ing t | hese<br>agair | settin     | . 0<br>. 0 | nay nee | ed to use |                                                                          |
| Save Undo                                                                    |                  |               |            |            |         |           |                                                                          |
| techsup                                                                      | port@            | Apans         | s.con      | 1          |         |           |                                                                          |

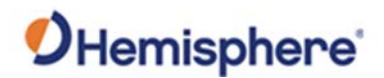

Serial Output Use Serial Output to configure the baud rate of each serial port (PortA and PortB and turn off/on specific NMEA 0183 messages and proprietary Hemisphere BIN messages.

You can also change Port B from RS-232 to RS-422 and RS-422 to RS-232 reciprocally.

| 9Hemisphere V                                     | 500        |         |     | 5/N: 19500899<br>FW: 1.00.13<br>IP: 192.168.100.1<br>2018-12-06 19:43:03 |
|---------------------------------------------------|------------|---------|-----|--------------------------------------------------------------------------|
|                                                   |            |         |     | Information A Home                                                       |
| Sentral Soft St                                   | Denie A    | 0       |     |                                                                          |
| David Date                                        | Port A     | Port    | в   |                                                                          |
| bauu kate                                         | 115200 +   | 19200   |     |                                                                          |
| Mode<br>NMEA CDCCA                                | (allow and | RS23    | 2.4 |                                                                          |
| NMEA OPOGA                                        | 102 •      | 1mz     |     |                                                                          |
| NMEA GPGNS                                        | 2.560 .    | 00      |     |                                                                          |
| NMEA GPGL                                         | 011 •      | 01      |     |                                                                          |
| NMEA GPGRS                                        | 0m •       | Off     |     |                                                                          |
| NMEA GPGSA                                        | 1112 •     | Off     |     |                                                                          |
| NMEA GPGST                                        | 1HZ •      | Off Ida |     |                                                                          |
| NMEA GPOSV                                        | 1112 *     | 1HZ     | -   |                                                                          |
| NIMEA OPPRE                                       | 01 .       | 00      |     |                                                                          |
|                                                   | -          | - CH    |     |                                                                          |
| NMEA GPV IG                                       | 1112 •     | 1HZ     |     |                                                                          |
| NMEA GP2DA                                        | 0#         | Inz     |     |                                                                          |
|                                                   | 01 •       | 00      | -   |                                                                          |
| NMEA CPHDA                                        | 1044       | 104     |     |                                                                          |
| NMEA GPHDT                                        | 1044       | 10112   |     |                                                                          |
| Position/Velocity (BIN1)                          | 1044       | Off     |     |                                                                          |
| DOP and GPS Sats Lised (BIN2)                     | 0.         | 0       | 1   |                                                                          |
| Position covariances RMS DOP Speed Heading (BIN3) | 1H2 1      | Off     |     |                                                                          |
| GPS Enhemeris (BIN95)                             | Off V      | Off •   |     |                                                                          |
| BeiDou Ephemeris (BIN35)                          | Off •      | Off •   |     |                                                                          |
| GLONASS Ephemeris (BIN65)                         | Off *      | Off •   |     |                                                                          |
| GALILEO Ephemeris (BIN45)                         | Off •      | Off •   |     |                                                                          |
| OZSS Ephemeris (BIN25)                            | Off •      | Off •   | 1   |                                                                          |
| GPS Obervations (BIN76)                           | Off •      | Off     |     |                                                                          |
| BelDou Observations (BIN36)                       | Off •      | Off     |     |                                                                          |
| GLONASS Observations (BIN66)                      | Off •      | Off     |     |                                                                          |

Configure the baud rates of the serial ports and click **Change**.

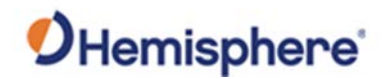

Heading Authorized users may change the Heading configuration.

Under the **Configuration** menu, click **Heading**. If you are an authorized user, type the Hemisphere GNSS provided password, and click **Login**.

| V500                                            | S/N: 19500899<br>FW: 1.00.13<br>IP: 192.168.100.1<br>2018-12-06 19:44:13                        |
|-------------------------------------------------|-------------------------------------------------------------------------------------------------|
|                                                 | G Information 😭 Home                                                                            |
| Please input password to continue:<br>Password: |                                                                                                 |
| Login Cancel                                    |                                                                                                 |
| All Rights Reserved.                            |                                                                                                 |
|                                                 | V500<br>Please input password to continue:<br>Password:<br>Login Cancel<br>All Rights Reserved. |

# Heading, continued

**Note:** Default settings can be changed to set the time constants to smooth heading, Course-over-Ground (COG), and speed measurements. Various heading settings can also be configured.

Click the box of the desired setting and type the configuration setting values.

| Hemisphere        |         |   | V500 | S/N: 1950089<br>FW: 1.00.13<br>IP: 192.168.100.<br>2018-12:06 19:45:05 |
|-------------------|---------|---|------|------------------------------------------------------------------------|
|                   |         |   |      | Information A Home                                                     |
| Heading Blas:     | 0.000   | 0 |      |                                                                        |
| Pitch Bias:       | 0.000   | 0 |      |                                                                        |
| Gyro Aiding:      | on •    |   |      |                                                                        |
| Negative Tilt:    | off 🔻   |   |      |                                                                        |
| Tilt Aiding:      | on 🔻    |   |      |                                                                        |
| Flip Board:       | on *    |   |      |                                                                        |
| Level Operation:  | off *   |   |      |                                                                        |
| Pitch/Roll Mode:  | pitch * |   |      |                                                                        |
| Heading TAU:      | 1.0     | s |      |                                                                        |
| Heading Rate TAU: | 2.0     | 5 |      |                                                                        |
| COG TAU:          | 0.0     | 5 |      |                                                                        |
| Speed TAU:        | 0.0     | 5 |      |                                                                        |
| MSEP:             | 0.500   | m |      |                                                                        |
| CSEP:             | 0.489   | m |      |                                                                        |
| Change Undo       |         |   |      |                                                                        |

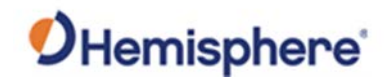

Heading, continued

## configurations

| Time Constant   | Description                                                   |
|-----------------|---------------------------------------------------------------|
| Heading Bias    | Add a bias to the heading value the receiver                  |
|                 | outputs.                                                      |
|                 | Decision 400 - 1400                                           |
|                 | Range: -180 – +180                                            |
| Pitch Bias      | Add a bias to the pitch value the receiver outputs.           |
|                 | If the receiver is in "roll" mode, this will add a bias       |
|                 | to the roll instead.                                          |
|                 |                                                               |
|                 | Range: -15 – +15                                              |
| Gyro Aiding     | Gyro aiding enables the use of the internal gyro              |
|                 | sensor and allows for the continuous output of                |
|                 | heading for up to three minutes during a GNSS                 |
|                 | outage. Gyro aiding improves the reacquisition                |
|                 | time when GNSS heading is lost because of an                  |
|                 | obstruction in GNSS signal.                                   |
| Negative Tilt   | Change the sign of the pitch/roll measurement.                |
| Tilt Aiding     | Turn OFF or ON tilt aiding. When on, the sensors              |
|                 | are used to reduce the RTK search volume –                    |
|                 | improving heading startup and reacquisition times.            |
| Flip Board      | N/A                                                           |
| Pitch/Roll Mode | If the antennas are mounted such that they model              |
|                 | pitch, set to PITCH.                                          |
|                 |                                                               |
|                 | If the antennas are mounted such that they model              |
|                 | roll), set this to ROLL.                                      |
|                 | <b>Note:</b> If your HBIAS is -90 or +90, this will be set to |
|                 | ROLL. If your HBIAS is 0 or 180, set this to PITCH.           |

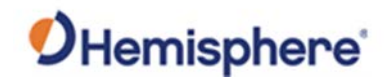

| Heading,     |
|--------------|
| ام م ب ال ال |

# Table 4-4: Heading configurations (continued)

| Time Constant           | Description                                                                                                    |
|-------------------------|----------------------------------------------------------------------------------------------------|
| HTAU<br>(Heading)       | Adjust the responsiveness to true heading.                                                                               |
|                         | If the machine is large and unable to turn quickly, increase this value.                                                 |
|                         | For longer baselines (10 m) HTAU should be between 0.1 and 0.5, since the gyro introduces noise.                         |
|                         | <b>Default value:</b> 0.1 s with gyro enabled Range: 0.0 to 60 s                                                         |
|                         | <b>Formula:</b> htau (s) = 40 / max rate of turn (°/s) with gyro ON htau (s) = 10 / max rate of turn (°/s) with gyro OFF |
| HRTAU<br>(Rate of Turn) | Adjust the responsiveness to the rate of heading change.                                                                 |
|                         | If the machine is large and unable to turn quickly, increase this value.                                                 |
|                         | <b>Default value:</b> 2.0 s with gyro enabled Range: 0.0 to 60 s                                                         |
|                         | <b>Formula:</b> hrtau (s) = 10 / max rate of the rate of turn (°/s <sup>2</sup> )                                        |

continued

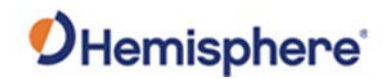

| Heading,  |  |
|-----------|--|
| continued |  |

#### Table 4-4: Heading configurations (continued)

Time Constant Description COGTAU Adjust the responsiveness to the course over (Course Over ground measurement. Ground) If the machine is small and dynamic, leave this value at 0.0 s to be conservative. If the machine is large and resistant to motion, increase this value. Default value: 0.0 s Range: 0.0 to 60 s **Formula:** cogtau (s) = 10 / max rate of change of course (°/sec) SPDTAU Adjust the responsiveness to speed. (Speed) If the machine is small and dynamic, leave this value at 0.0 s to be conservative. If the machine is large and resistant to motion, increase this value. Default value: 0.0 s Range: 0.0 to 60 s **Formula:** spdtau (s) =  $10 / \max \operatorname{acceleration} (m/s^2)$ CSEP This is the antenna separation calculated by the receiver. Ensure the CSEP value is within 0.2 of 0.5 (within two cm of 50 cm). **Note:** If CSEP value is "0" the receiver is unable to calculate the separation between the primary and secondary antennas.

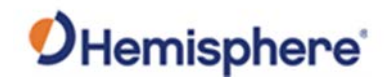

**Device name** Change the name of the receiver (displayed at the top of the WebUI).

| Hemisphere                                          | V500                | S/N: 19500899<br>FW: 1.00.13<br>IP: 192.168.100.1<br>2018-12-06 19:46:15 |
|-----------------------------------------------------|---------------------|--------------------------------------------------------------------------|
| DEVICE NAME                                         |                     | 10 Information 10 Home                                                   |
| The following is a custom device name<br>each page. | that will appear on |                                                                          |
| Device Name: V500 S                                 | ave                 |                                                                          |
| techsupport@hgnss.com                               |                     |                                                                          |
| © 2016 Hemisphere GNSS. All Rig                     | hts Reserved.       |                                                                          |

Wi-Fi Bluetooth<br/>configurationConfigure the WiFi access name, encryption mode, and encryption key of<br/>the V500 in the WiFi/Bluetooth configuration settings. Click to enable<br/>Bluetooth options and type the PIN of the V500.

**Note:** The V500 internal filesystem cannot be accessed when Bluetooth is enabled. To access the internal filesystem, disable Bluetooth.

| Hemisphere                             |                                           | V500 | 5/N: 1950089<br>FW: 1.00.1<br>IF: 192.158.1.1<br>2018-12-06 19:47:0 |
|----------------------------------------|-------------------------------------------|------|---------------------------------------------------------------------|
| WI-FI/BLUET                            | DOTH CONFIGURATION                        | u    | OInformation 😭 Home                                                 |
| 2                                      | Wi-Fi Options                             |      |                                                                     |
| SSID:                                  | vr500_19500899 (default)                  |      |                                                                     |
| Encryption Mode:                       | WPA2 *                                    |      |                                                                     |
| Encryption Key:                        | hgnss1234                                 |      |                                                                     |
| Bl                                     | uetooth Options                           |      |                                                                     |
| Enabled:                               | 0                                         |      |                                                                     |
| Name:                                  | vr500_19500899 (default)                  |      |                                                                     |
| PIN:                                   | 1234                                      |      |                                                                     |
| Note that when sa<br>disconnected from | ving these settings you may<br>WI-Fi.     | be   |                                                                     |
| Save Undo                              |                                           |      |                                                                     |
| techsur                                | pport@hgnss.com                           |      |                                                                     |
|                                        | Includence Children All Disking Discourse | ad . |                                                                     |

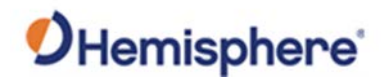

Logging

Log data to the internal memory of the V500 or download a previously saved log.

| Hemisphe                                                                       | ere                                  | V500                               | 5/N: 19500899<br>FW: 1.00.12<br>IP: 192.168.100.1<br>2018-12-06 19:47:37 |
|--------------------------------------------------------------------------------|--------------------------------------|------------------------------------|--------------------------------------------------------------------------|
| OGGING CONI                                                                    | FIGURAT                              | ION                                | Information 👚 Home                                                       |
| iew Logs Here<br>ote: The oldest lo<br>hen the free spac<br>tatus: Not Logging | g files will a<br>e is less tha<br>g | utomatically be deleted<br>n 256MB |                                                                          |
| Enabled                                                                        | -11111                               | MMDD-HHMM.log                      |                                                                          |
| Start: 2018-12-06 19                                                           | 9.47                                 | Now                                |                                                                          |
| Stop: 2018-12-06 19                                                            | 47 🕑 1                               | Forever                            |                                                                          |
| File Splitting: 1                                                              | Hours                                | •                                  |                                                                          |
| GGA                                                                            | Off •                                |                                    |                                                                          |
| Position/Velocity                                                              | Off *                                |                                    |                                                                          |
| Observations                                                                   | Off 🔹                                |                                    |                                                                          |
| Ephemeris                                                                      | Off •                                |                                    |                                                                          |
| Corrections                                                                    | Off •                                |                                    |                                                                          |
| High Speed                                                                     | • no                                 |                                    |                                                                          |
| Heading                                                                        | Off •                                |                                    |                                                                          |
| Save Settings                                                                  |                                      |                                    |                                                                          |

## Table 4-5: Logging configuration

| Field            | Description                                     |
|------------------|-------------------------------------------------|
| Enabled checkbox | Click to enable logging.                        |
|                  |                                                 |
|                  | Each time the V500 is powered on, logging       |
|                  | begins with the specified settings.             |
| Filename         | Choose a filename.                              |
|                  |                                                 |
|                  | All filenames automatically have an appended    |
|                  | date and timestamp.                             |
| Start/Stop       | Set a time to start and a time to stop logging. |
| Now/Forever      | Select the logs to start logging now, or to log |
|                  | indefinitely (until shut off).                  |

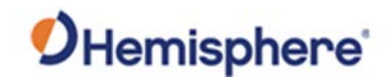

Logging, continued

| Field             | Description                                                                                             |
|-------------------|----------------------------------------------------------------------------------------------------|
| File Splitting    | Automatically closes a file and restarts a new file after a period of time.                             |
|                   | Use file splitting to decrease file sizes or to prevent the loss of a file resulting in the loss of all |
|                   | data                                                                                                    |
| GGA               | Turn on GGA message logging at 0.2Hz, 1Hz, 10Hz, or 20HZ.                                               |
|                   | Note: 10Hz and 20Hz are only available with                                                             |
|                   | activations (some kits may come with 10Hz or 20Hz included).                                            |
| Position Velocity | Log the position and velocity of the receiver at 0.2Hz, 1Hz, 10Hz, or 20HZ.                             |
|                   | Note: 10Hz and 20Hz are only available with                                                             |
|                   | activations (some kits may come with 10Hz or 20Hz included).                                            |
| Observations*     | Log raw GNSS observations at 0.2Hz, 1Hz, 10Hz, or 20HZ.                                                 |
|                   | Note: 10Hz and 20Hz are only available with                                                             |
|                   | activations (some kits may come with 10Hz or                                                            |
|                   | 20Hz included).                                                                                         |
|                   | *This feature is only available if you have a "Raw" activation on the receiver.                         |

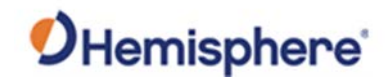

Logging, continued

### Table 4-5: Logging configuration (continued)

| Field       | Description                                                                     |
|-------------|---------------------------------------------------------------------------------|
| Ephemeris*  | Log raw GNSS ephemeris messages at 0.2Hz,                                       |
|             | 1Hz, 10Hz, or 20HZ.                                                             |
|             | <b>Note:</b> 10Hz and 20Hz are only available with                              |
|             | activations (some kits may come with 10Hz or                                    |
|             | 20Hz included).                                                                 |
|             |                                                                                 |
|             | *This feature is only available if you have a "Raw" activation on the receiver. |
| Corrections | Log the correction messages coming into the                                     |
|             | receiver.                                                                       |
| High Speed  | High Speed logs diagnostic data.                                                |
|             | Note: Selecting that dropdown option forces the                                 |
|             | GGA, "corrections" and "ephemeris" options on.                                  |
|             |                                                                                 |
| Heading     | Heading logs the following messages:                                            |
|             | • GPHDT                                                                         |
|             | • GPHDM                                                                         |
|             | • GPHDG                                                                         |
|             | • HPR                                                                           |
|             | • BIN3                                                                          |

To stop logging, de-select the **Enabled** button and press **Save Settings**.

#### ▲WARNING:

If you turn off the receiver without properly closing a log, the log file will become corrupted.

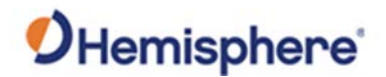

| Atlas Datum | If using Atlas | (not RTK), datum           | defaults to ITRF08. |
|-------------|----------------|----------------------------|---------------------|
|             |                | ( <b>not min</b> ), auturn |                     |

You can change Datum Type to GDA94 or enter custom reference frame offsets.

| Hemisphere                                                                                                    | V500                                                                                                  | 5/N: 1950089<br>FWV: 1.00.1<br>IP: 192.166.100.<br>2018-12-06 19:48:1 |
|----------------------------------------------------------------------------------------------------|----------------------------------------------------------------------------------------------------|-----------------------------------------------------------------------|
| ATLAS DATUM                                                                                                    |                                                                                                    | Information 😭 Home                                                    |
| This page configures the reference frame<br>for Atlas-based solutions. Note, in additio<br>output, this will affect the reference fram<br>SmartLink correction output. Keep in min<br>not affect the reference frame for non-Atl<br>such as autonomous or RTK. | that will be used<br>in to position<br>e of BaseLink and<br>d this setting will<br>las solution types |                                                                       |
| Datum Type ® ITRF08 (default)<br>© GDA94<br>© Local Reference Frame (                                                                                                    | enter offset below)                                                                                   |                                                                       |
| Local Offset X (m): 0.000<br>Y (m): 0.000<br>Z (m): 0.000                                                                                                    |                                                                                                    |                                                                       |
| Save Undo                                                                                                    |                                                                                                    |                                                                       |

FilesystemThe filesystem can be used to download log files that have been previously<br/>stored onto the V500, or the filesystem can be used to upgrade both GNSS<br/>firmware or carrier board firmware.

**Note:** The filesystem cannot be used when Bluetooth is enabled. If Bluetooth is enabled, an option will be given to disable Bluetooth.

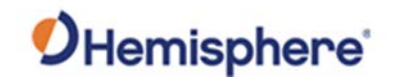

Filesystem, continued

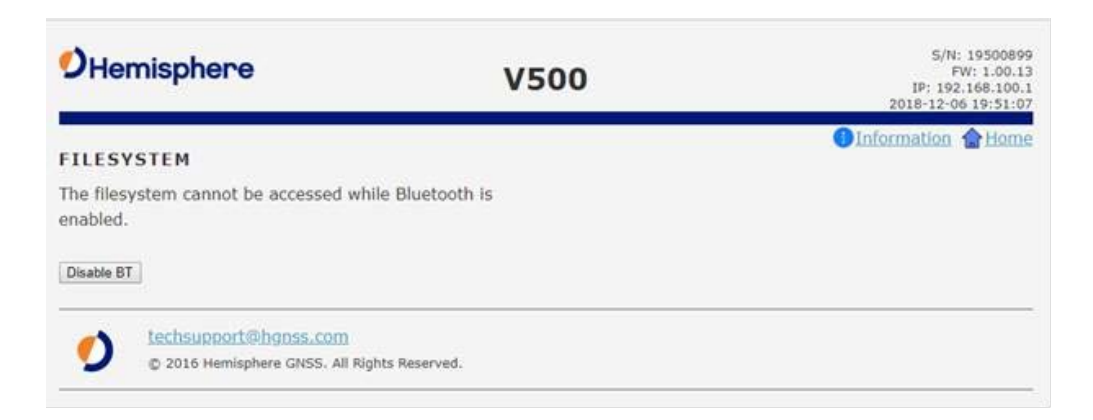

After Bluetooth is disabled, the filesystem displays. Any log files stored on the receiver will be available for download.

To upgrade firmware, click **Choose File**, select the GNSS or carrier board firmware, and press "Upload."

| <b>O</b> Hemisphere                                                                                      | V500 | S/N: 1950089<br>FFW: 1.00.1<br>IP: 192.168.100.<br>2018-12-06 19:49:0 |
|----------------------------------------------------------------------------------------------------|------|-----------------------------------------------------------------------|
| FILESYSTEM                                                                                               |      | Information Characteristics                                           |
| Current Directory: /<br>Free Space: 3.6G/3.6G<br>Filename Size Time<br>UPLOADS (Dir) 2018-12-06 15:42:30 |      |                                                                       |
| Upload File: Choose File No file chosen Uploa                                                            | d    |                                                                       |
| 2016 Hemisphere GNSS. All Rights Reserved.                                                               |      |                                                                       |

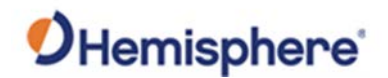

**Filesystem**, After the file is uploaded, the list of files display. continued

Click Load GNSS FW or Load Carrier FW. When the FW is complete, click Delete.

| Hemisphere                                                            | V5                 | 00                                  | 5/N: 19500899<br>FW: 1.00.13<br>IP: 192.168.100.1<br>2018-12-06 21:27:40 |
|-----------------------------------------------------------------------|--------------------|-------------------------------------|--------------------------------------------------------------------------|
| FILESYSTEM                                                            |                    |                                     | Information A Home                                                       |
| Upload successful                                                     | L .                |                                     |                                                                          |
| Current Directory: /UPLOADS<br>Free Space: 3.5G/3.6G<br>Filename Size | Time               |                                     |                                                                          |
| H328 MFAATT 059Aa05.bin 2.3M 2                                        | 018-12-06 21:27:22 | Load GNSS FW   Delete<br>Delete all |                                                                          |
| Upload File: Choose File No file chosen                               | Upload             |                                     |                                                                          |
| © 2016 Hemisphere GASS. All Right                                     | hts Reserved.      |                                     |                                                                          |

Reboot

Click **OK** to hard-boot the receiver.

| Hemisphere                             | V500     | S/N: 19500899<br>FW: 1.00.13<br>IP: 192.165.100.1<br>2018-12-06 19:54:10 |
|----------------------------------------|----------|--------------------------------------------------------------------------|
| REBOOT                                 |          | Information  Home                                                        |
| This unit will now reboot. Please wait |          |                                                                          |
| techsupport@hgnss.com                  | Record . |                                                                          |
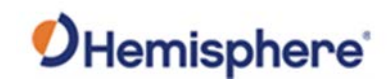

# **Appendix A: Troubleshooting**

| Overview     |                                              |               |
|--------------|----------------------------------------------|---------------|
| Introduction | Appendix A provides troubleshooting for comm | non problems. |
| Contents     |                                              |               |
|              |                                              |               |
|              | Торіс                                        | See Page      |

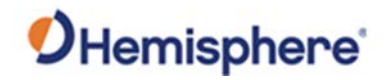

## Troubleshooting

| Appendix A      | Table A-1: V500 Troubleshooting |                                                                           |  |
|-----------------|---------------------------------|---------------------------------------------------------------------------|--|
| troubleshooting | Symptom                         | Possible Solution                                                         |  |
|                 | Receiver fails to               | <ul> <li>Check to see if the power LED is turned on</li> </ul>            |  |
|                 | power                           | <ul> <li>Verify polarity of power leads</li> </ul>                        |  |
|                 |                                 | <ul> <li>Check integrity of power cable connectors</li> </ul>             |  |
|                 |                                 | <ul> <li>Check power input voltage (7 to 32 VDC)</li> </ul>               |  |
|                 |                                 | • Check the voltage from the connector at the end of                      |  |
|                 |                                 | the cable                                                                 |  |
|                 |                                 | Check current restrictions imposed by power source                        |  |
|                 |                                 | (minimum available should be > 1.0 A)                                     |  |
|                 | No data from                    | <ul> <li>Check receiver power status to ensure the</li> </ul>             |  |
|                 | V500                            | receiver is powered                                                       |  |
|                 |                                 | Verify desired messages are activated (using                              |  |
|                 |                                 | PocketMax4, the WebUI, or SJSHOW command                                  |  |
|                 |                                 | In any terminal program)                                                  |  |
|                 |                                 | Ensure the baud rate of the V500 matches that     of the receiving device |  |
|                 |                                 | of the receiving device                                                   |  |
|                 |                                 | Check integrity and connectivity of power and<br>data cable connections   |  |
|                 | Random data                     | Verify that RTCM or binary messages are not                               |  |
|                 | from V500                       | being output (use the Webl II to see which                                |  |
|                 |                                 | messages are turned on)                                                   |  |
|                 |                                 | • Ensure the baud rate of the V500 matches that                           |  |
|                 |                                 | of the remote device                                                      |  |
|                 |                                 | • Ensure the requested throughput does not                                |  |
|                 |                                 | exceed the amount of data allowed by the baud                             |  |
|                 |                                 | rate of the COM port                                                      |  |
|                 | No GNSS lock                    | <ul> <li>Verify the V500 has a clear view of the sky</li> </ul>           |  |
|                 |                                 | <ul> <li>Use PocketMax4 or the WebUI to see how many</li> </ul>           |  |
|                 |                                 | satellites are in view and the SNR values                                 |  |

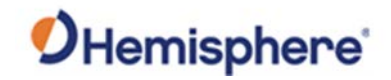

## Troubleshooting, Continued

| Appendix A      | Table A-1: V500 Troubleshooting (continued) |                                                                                                    |  |
|-----------------|---------------------------------------------|----------------------------------------------------------------------------------------------------|--|
| troubleshooting | Symptom                                     | Possible Solution                                                                                                    |  |
| , continued     | No heading or<br>incorrect heading<br>value | <ul> <li>Check CSEP value is constant without varying more than 1 cm (0.39 in)—larger variations may indicate a high multipath environment and require moving the receiver location</li> <li>\$JATT,SEARCH command forces the V500 to acquire a new heading solution (unless gyro is enabled)</li> <li>Enable GYROAID to provide heading for up to three minutes during GNSS signal loss</li> <li>Enable TILTAID to reduce heading search times</li> <li>Monitor the number of satellites and SNR values for both antennas within PocketMax—at least four satellites should have strong SNR values</li> <li>The V500 calculates heading from the primary to secondary GNSS antenna (the secondary antenna has an arrow underneath). Ensure via the WebUI or PocketMax there is not a heading bias added to the heading solution</li> </ul> |  |

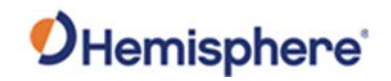

## Troubleshooting, Continued

| Appendix A      | Table A-1: V500 Troubleshooting (continued) |                                                                                                    |  |
|-----------------|---------------------------------------------|----------------------------------------------------------------------------------------------------|--|
| troubleshooting | Symptom                                     | Possible Solution                                                                                                    |  |
| , continued     | Constellations                              | <ul> <li>If the V500 is not using satellites from a specific constellation (such as Galileo or BeiDou), verify the base station supports those constellations. Only satellites used at the base station can be used at the rover</li> <li>If the V500 is not using satellites from a specific constellation, ensure the \$JSIGNAL command has not disabled the missing constellations</li> <li>Check the WebUI for multi-GNSS activation</li> </ul> |  |
|                 | Atlas Corrections<br>Are Not Working        | <ul> <li>Check your subscription end-date in the WebUI</li> <li>Use the L-band tab to check the frequency and<br/>bandwidth of the tracked satellite. We suggest<br/>pressing Auto to use your position to automatically<br/>tune to the correct frequency for your region</li> </ul>                                                                                                    |  |

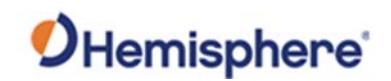

# **Appendix B: Technical Specifications**

### **Technical Specifications**

Introduction Appendix B provides the V500 technical specifications and the V500 certification information.

#### Contents

| Торіс                         | See Page |
|-------------------------------|----------|
| V500 Technical Specifications | 78       |
| Index                         | 83       |
| End User License Agreement    | 84       |
| Warranty Notice               | 88       |

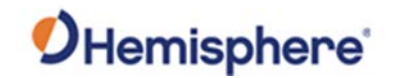

## **V500 Technical Specifications**

V500 GNSS receiver

#### Table B-1: V500 GNSS receiver

| Item                    | Specification                                      |
|-------------------------|----------------------------------------------------|
| Receiver type           | Vector GNSS RTK Receiver                           |
| Signal Received         | GPS, GLONASS, BeiDou, Galileo, QZSS <sup>7</sup> , |
|                         | IRNSS <sup>7</sup> , and Atlas                     |
| Channels                | 1059                                               |
| GPS Sensitivity         | -142 dBm                                           |
| SBAS Tracking           | 2-channel, parallel tracking                       |
| Update Rate             | 10 Hz standard, 20 Hz optional                     |
| Timing (1PPS) Accuracy  | 20 ns                                              |
| Rate of Turn            | 100°/s maximum                                     |
| Cold Start              | 60 s (no almanac or RTC)                           |
| Warm Start              | 30 s typical (almanac and RTC)                     |
| Hot Start               | 10 s typical (almanac, RTC and position)           |
| Heading Fix             | 10 s typical (Hot Start)                           |
| Antenna Input Impedance | 50 Ω                                               |
| Maximum Speed           | 1,850 mph (999 kts)                                |
| Maximum Altitude        | 18,288 m (60,000 ft)                               |
| Differential Options    | SBAS, Atlas (L-band), RTK                          |

V500 accuracy

#### Table B-2: V500 accuracy

| Item                      | Spec                          | ification                                       |
|---------------------------|-------------------------------|-------------------------------------------------|
| Positioning               | RMS (657%)                    | 2DRMS(95%)                                      |
| Single Point <sup>1</sup> | 2.4 m                         |                                                 |
| SBAS <sup>2</sup>         | 0.6 m                         |                                                 |
| Atlas H10 <sup>6</sup>    | 0.08 m                        | 0.16m                                           |
| Atlas H30 <sup>6</sup>    | 0.3 m                         |                                                 |
| Atlas Basic <sup>6</sup>  | 0.5 m                         |                                                 |
| RTK <sup>1,3</sup>        | 8 mm + 1 ppm                  | 15 mm + 2 ppm                                   |
| Heading (RMS)             | < 0.27°                       |                                                 |
| Pitch/Roll (RMS)          | 1°                            |                                                 |
| Heave (RMS)               | 30 cm (DGPS) <sup>1</sup> , 1 | 0 cm (Atlas) <sup>1</sup> , <sup>6</sup> , 5 cm |
|                           | (RTK) <sup>6</sup>            |                                                 |

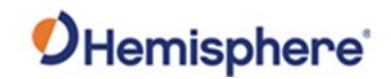

## V500 Technical Specifications, Continued

| ommunication | Item               | Specification                                             |
|--------------|--------------------|-----------------------------------------------------------|
|              | Ports              | 1x full-duplex RS-232/RS-422, , 1x RS-232, 2x             |
|              |                    | CAN, 1x Ethernet                                          |
|              | Baud rates         | 4800 - 115200                                             |
|              | Radio Interfaces   | Bluetooth 2.0 (Class 2), Wi-Fi 2.4 GHz                    |
|              | Correction I/O     | Hemisphere GNSS proprietary ROX format,                   |
|              | protocol           | RTCMv2.3, RTCM v3.2, CMR <sup>8</sup> , CMR+ <sup>8</sup> |
|              | Data I/O protocol  | NMEA 0183, Hemisphere GNSS binary                         |
|              | Timing Output      | 1PPS, CMOS, falling edge sync                             |
|              | Event Marker Input | Open drain, falling edge sync, 10 k $\Omega$ , 10 pF loa  |

#### V500 power

#### Table B-4: V500 power

| Item                | Specification |
|---------------------|---------------|
| Input voltage       | 9 - 32 VDC    |
| Power consumption   | 7.5W maximum  |
| Current consumption | 1.8A maximum  |
| Power Isolation     | No            |
| Reverse Polarity    | Yes           |
| Protection          |               |

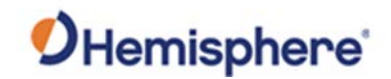

## V500 Technical Specifications, Continued

| V500          |
|---------------|
| environmental |

#### Table B-5: V500 environmental

| Item                  | Specification                    |
|-----------------------|----------------------------------|
| Operating temperature | -40°C to +70°C (-40°F to +158°F) |
| Storage temperature   | -40°C to +85°C (-40°F to +185°F) |
| Humidity              | 95% non-condensing               |
| Vibration             | ISO 16750-3:2012                 |
|                       | Section 4.1.2.7 Table 12         |
|                       | IEC 60945 Section 8.7            |
| EMC                   | IEC60945:2002                    |
|                       | EN 301 489-1 V2.1.1              |
|                       | EN 301 489-5 V2.1.1              |
|                       | EN 301 489-19 V2.1.0             |
|                       | EN 301 489-17 3.1.1              |
|                       | EN 303 413 V1.1.1                |
| IMO Wheelmark         | No                               |
| Certification         |                                  |
| Enclosure             | IPx7/IPx9K                       |

## V500

#### Table B-6: V500 mechanical

mechanical

| Item                     | Specification                 |
|--------------------------|-------------------------------|
| Dimensions               | 68.6 L x 22.0 W x 12.3 H cm   |
|                          | 27.0 L x 8.7 W x 4.8 H (in)   |
| Weight                   | 3.7 kg (8.2 lb)               |
| Status indications (LED) | Power, GNSS Lock, Heading     |
| Power/Data connector     | 22-Pin environmentally sealed |

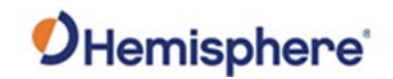

### V500 Technical Specifications, Continued

### V500 L-band

#### Table B-7: V500 L-band receiver

receiver

| ltem                | Specification       |
|---------------------|---------------------|
| Channels            | 1525 to 1560 MHz    |
| Sensitivity         | -130 dBm            |
| Channel Spacing     | 5 kHz               |
| Satellite Selection | Manual or Automatic |
| Reacquisition Time  | 15 sec (typical)    |

#### V500 Aiding devices

| Tal | ble | B-8: | Aiding | devices |
|-----|-----|------|--------|---------|
|-----|-----|------|--------|---------|

| Device       | Description                                              |
|--------------|----------------------------------------------------------|
| Gyro         | Provides smooth heading, fast heading reacquisition and  |
|              | reliable < 0.1° per min heading for periods up to 3 min. |
|              | when loss of GPS has occurred <sup>4</sup>               |
| Tilt Sensors | Provide pitch, roll data and assist in fast start-up and |
|              | reacquisition of heading solution                        |

<sup>1</sup>Depends on multipath environment, number of satellites in view, satellite geometry, no SA, and ionospheric activity

<sup>2</sup>Depends on multipath environment, number of satellites in view, WAAS coverage and satellite geometry

<sup>3</sup>Depends on multipath environment, number of satellites in view, satellite geometry, baseline length (for differential services), and ionospheric activity

<sup>4</sup>Based on a 40 second time constant

<sup>5</sup>Hemisphere GNSS proprietary

<sup>6</sup>Requires a Hemisphere GNSS subscription

<sup>7</sup>With future firmware upgrade and activation

<sup>8</sup>CMR and CMR+ do not cover proprietary messages outside of the typical standard

## Index

| 1PPS                                        | 6           |
|---------------------------------------------|-------------|
| Activate Loader 18                          | 8, 19       |
| Activation                                  | 6           |
| Age of Differential                         | 54          |
| Atlas6, 13, 39, 40, 42, 54, 58              | s, 70       |
| Atlas Datum                                 | 70          |
| Base Station                                | 6           |
| Baud Rates                                  | 34          |
| BeiDou6                                     | i, 42       |
| Bluetooth 51, 59, 66, 70                    | ), 71       |
| Configuration                               | 59          |
| Convergence time                            | 13          |
| course-over-ground 45                       | i, 62       |
| Course-Over-Ground (COG                     | 47          |
| CSEP                                        | 65          |
| DGPS/DGNSS                                  | 6           |
| Differential Corrections                    | 6           |
| Differential Source-                        | 54          |
| Elevation Mask                              | 7           |
| environmental21                             | ., 22       |
| Ephemeris                                   | 69          |
| Ethernet 32, 59                             | ), 60       |
| File Splitting                              | 68          |
| firmware15, 16, 17, 18, 19, 32              | 2, 52       |
| Firmware7, 15, 16, 17, 18, 19               | ), 53       |
| Flush-mount                                 | 25          |
| GALILEO                                     | 7           |
| GGA 68                                      | 3, 69       |
| GLONASS 7, 12                               | 2, 42       |
| GPS6, 7, 8                                  | 3, 42       |
| Gyro aiding 44, 45                          | i, 63       |
| HDOP-                                       | 54          |
| Heading .7, 12, 46, 50, 52, 55, 59, 62, 63, | , 64,       |
| 65, 69                                      |             |
| HPR values                                  | 23          |
| HTAU 45, 46                                 | <i>,</i> 64 |
| LED indicators                              | 50          |
| Logging 59, 67, 68                          | 3, 69       |
| long site alignment                         | 25          |
| Message Types                               | 34          |
|                                             |             |

| Multipath                          |      |       | 8   |
|------------------------------------|------|-------|-----|
| NMEA                               | . 8, | 54,   | 61  |
| Now/Forever                        |      |       | 67  |
| Parallel orientation               |      |       | 22  |
| Perpendicular orientation          |      |       | 22  |
| Pitch                              | 46,  | 55,   | 63  |
| Pole-mount                         |      |       | 25  |
| Position                           |      |       | 52  |
| Position Velocity                  |      |       | 68  |
| Positioning accuracy               |      |       | 13  |
| Positioning sustainability         |      |       | 13  |
| Power/Data cable                   |      | 28,   | 35  |
| Program Type                       |      |       | 17  |
| Rate-of-Turn                       |      |       | 45  |
| Rate-of-Turn (ROT)                 |      | 45,   | 46  |
| Reboot                             |      |       | 72  |
| Receiver mode                      |      |       | 57  |
| Receiver Mode                      |      |       | 58  |
| RightArm 15, 16,                   | 17,  | 18,   | 19  |
| Rover                              |      |       | 58  |
| ROX                                |      |       | 8   |
| RS-422                             | 32,  | 33,   | 34  |
| RTCM                               |      | 58,   | 74  |
| RTK6, 8, 12, 13, 39, 40, 41, 43, 4 | 4, 4 | 45, s | 52, |
| 54, 63, 70                         |      |       |     |
| RX Info                            |      |       | 52  |
| Satellites Used                    |      |       | 54  |
| SBAS8, 9, 39, 40, 4                | 49,  | 52,   | 57  |
| Scalable service levels            |      |       | 13  |
| Serial Output                      |      |       | 61  |
| Serial port configuration          |      |       | 33  |
| Serial ports                       |      | 32,   | 79  |
| Short site alignment               |      |       | 25  |
| SmartLink                          |      |       | 58  |
| Solution Type                      |      |       | 54  |
| SPDTAU                             |      |       | 65  |
| Speed 47,                          | 55,  | 65,   | 69  |
| Status                             | 18,  | 52,   | 80  |
| Subscription                       | 6    | , 8,  | 53  |
| Tilt Aiding                        |      | 43,   | 63  |

| WAAS9 | WebUI | 15, 34, 5 | 1, 66, | 74 |
|-------|-------|-----------|--------|----|
|-------|-------|-----------|--------|----|

## End User License Agreement

| End User license<br>agreement | <ul> <li>IMPORTANT - This is an agreement (the "Agreement") between you, the end purchaser ("Licensee") and Hemisphere GNSS Inc. ("Hemisphere") which permits Licensee to use the Hemisphere software (the "Software") that accompanies this Agreement. This Software may be licensed on a standalone basis or may be embedded in a Product. Please read and ensure that you understand this Agreement before installing or using the Software Update or using a Product.</li> <li>In this agreement any product that has Software embedded in it at the time of sale to the Licensee shall be referred to as a "Product". As well, in this Agreement, the use of a Product shall be deemed to be use of the Software which is embedded in the Product.</li> <li>BY INSTALLING OR USING THE SOFTWARE UPDATE OR THE PRODUCT, LICENSEE THEREBY AGREES TO BE LEGALLY BOUND BY THE TERMS OF THIS AGREEMENT. IF YOU DO NOT AGREE TO THESE TERMS, (I) DO NOT INSTALL OR USE THE SOFTWARE, AND (II) IF YOU ARE INSTALLING AN UPDATE TO THE SOFTWARE, DO NOT INSTALL THE UPDATE AND PROMPTLY DESTROY IT.</li> </ul>                                                                                                    |  |  |
|-------------------------------|----------------------------------------------------------------------------------------------------|--|--|
|                               | EMBEDDED SOFTWARE DO SO AT THEIR OWN RISK. YOU SHOULD UNDERSTAND THE IMPORTANCE OF THESE AND<br>OTHER LIMITATIONS SET OUT IN THIS AGREEMENT BEFORE INSTALLING OR USING THE SOFTWARE OR THE<br>PRODUCT                                                                                                    |  |  |
|                               | <ul> <li>PRODUCT.</li> <li>LICENSE. Hemisphere hereby grants to Licensee a non-transferable and non-exclusive license to use the Software as embedded in a Product and all Updates (collectively the "Software"), solely in binary executable form.</li> <li>RESTRICTIONS ON USE. Licensee agrees that Licensee and its employees will not directly or indirectly, in any manner whatsoever: <ul> <li>install or use more copies of the Software than the number of copies that have been licensed;</li> <li>use or install the Software in connection with any product other than the Product the Software was intended to be used or installed on as set out in the documentation that accompanies the Software.</li> <li>copy any of the Software or any written materials for any purpose except as part of Licensee's normal backup processes;</li> <li>modify or create derivative works based on the Software;</li> <li>sub-license, rent, lease, loan or distribute the Software;</li> <li>use or operate Product for the benefit of any third party in any type of service outsourcing, application service, provider service or service bureau capacity;</li> <li>reverse engineer, decompile or disassemble the Software to any other party except as part of the sale or transfer of the whole Product.</li> </ul> </li> <li>UPDATES. At Hemisphere's discretion Hemisphere may make Updates available to Licensee. An update ("Update") means any update to the Software that is made available to Licensee including error corrections, enhancements and other modifications. Licensee may access, download and install Updates during the Warranty Period only. All Updates that Licensee downloads, installs or uses shall be deemed to be Software and subject to this Agreement. Hemisphere may make available user and technical documentation dealer near you. As well, Hemisphere reserves the right to reduce and limit access to such support at anytime.</li> </ul> |  |  |

## End User License Agreement, Continued

| End User license        | 5.  | <b>BACKUPS AND RECOVERY.</b> Licensee shall back-up all data used, created or stored by the Software on a regular basis as necessary to enable proper recovery of the data and related                                                                                                    |
|-------------------------|-----|----------------------------------------------------------------------------------------------------|
| agreement,<br>continued |     | systems and processes in the event of a malfunction in the Software or any loss or corruption of data caused by the Software. Licensee shall assume all risks of loss or damage for any                                                                                                    |
|                         |     | failure to comply with the foregoing.                                                                                                    |
|                         | 6.  | <b>OWNERSHIP.</b> Hemisphere and its suppliers own all rights, title and interest in and to the Software and related materials, including all intellectual property rights. The Software is licensed to Licensee, not cold                                                                                                    |
|                         | 7.  | TRADEMARKS. "Hemisphere GNSS". "Crescent". "Eclipse" and the associated logos are                                                                                                    |
|                         |     | trademarks of Hemisphere. Other trademarks are the property of their respective owners.<br>Licensee may not use any of these trademarks without the consent of their respective<br>owners.                                                                                                    |
|                         | 8.  | LIMITED WARRANTY. Hemisphere warrants solely to the Licensee, subject to the exclusions                                                                                                    |
|                         |     | and procedures set forth herein below, that for a period of one (1) year from the original date<br>of purchase of the Product in which it is embedded (the "Warranty Period"), the Software,<br>under normal use and maintenance, will conform in all material respects to the<br>documentation provided with the Software and any media will be free of defects in materials |
|                         |     | and workmanship. For any Update, Hemisphere warrants, for 90 days from performance or                                                                                                    |
|                         |     | delivery, or for the balance of the original Warranty Period, whichever is greater, that the Update, under normal use and maintenance, will conform in all material respects to the documentation provided with the Update and any media will be free of defects in materials                                                                                                 |
|                         |     | and workmanship. Notwithstanding the foregoing, Hemisphere does not warrant that the                                                                                                    |
|                         | 9.  | WARRANTY EXCLUSIONS. The warranty set forth in Section (8) will not apply to any                                                                                                    |
|                         |     | deficiencies caused by (a) the Product not being used as described in the documentation                                                                                                    |
|                         |     | supplied to Licensee, (b) the Software having been altered, modified or converted in any way<br>by anyone other than Hemisphere approved by Hemisphere, (c) any malfunction of Licensee's                                                                                                    |
|                         |     | equipment or other software, or (d) damage occurring in transit or due to any accident,                                                                                                    |
|                         |     | than that caused by Hemisphere. Hemisphere GNSS does not warrant or guarantee the                                                                                                    |
|                         |     | precision or accuracy of positions obtained when using the Software (whether standalone or                                                                                                    |
|                         |     | embedded in a Product). The Product and the Software is not intended and should not be<br>used as the primary means of navigation or for use in safety of life applications. The potential                                                                                                    |
|                         |     | positioning and navigation accuracy obtainable with the Software as stated in the Product or<br>Software documentation serves to provide only an estimate of achievable accuracy based on                                                                                                    |
|                         |     | specifications provided by the US Department of Defense for GPS positioning and DGPS                                                                                                    |
|                         | 10. | WARRANTY DISCLAIMER. EXCEPT AS EXPRESSLY SET OUT IN THIS AGREEMENT. HEMISPHERE                                                                                                    |
|                         | 201 | MAKES NO REPRESENTATION, WARRANTY OR CONDITION OF ANY KIND TO LICENSEE,<br>WHETHER VERBAL OR WRITTEN AND HEREBY DISCLAIMS ALL REPRESENTATIONS,                                                                                                    |
|                         |     | WARRANTIES AND CONDITIONS OF ANY KIND INCLUDING FITNESS FOR A PARTICULAR                                                                                                    |
|                         |     | PURPOSE, MERCHANTABILITY, ACCURACY, RELIABILITY OR THAT THE USE OF THE SOFTWARE                                                                                                    |
|                         |     | WARRANTIES AND CONDITIONS ARISING AS A RESULT OF CUSTOM, USAGE OR TRADE AND                                                                                                    |
|                         |     | THOSE ARISING UNDER STATUTE.                                                                                                    |
|                         | 11. | LIMITS ON WARKANTY DISCLAIMER. Some jurisdictions do not allow the exclusion of implied warranties or conditions, so some of the above exclusions may not apply to Licensee. In that                                                                                                    |
|                         |     | case, any implied warranties or conditions which would then otherwise arise will be limited in                                                                                                    |
|                         |     | duration to ninety (90) days from the date of the license of the Software or the purchase of                                                                                                    |
|                         |     | the Product. The warranties given herein give Licensee specific legal rights and Licensee may                                                                                                    |
|                         | 10  | have other rights which may vary from jurisdiction to jurisdiction.                                                                                                    |
|                         | 12. | Warranty provided or the limitation or disclaimer of warranty provisions. All such changes will                                                                                                    |
|                         |     | only be effective if pursuant to a separate agreement signed by senior officers of the respective parties.                                                                                                    |

## End User License Agreement, Continued

| End User license | 13. | WARRANTY CLAIM. In the event Licensee has a warranty claim Licensee must first check for                                                                                                    |
|------------------|-----|----------------------------------------------------------------------------------------------------|
| agreement,       |     | and install all Updates that are made available. The warranty will not otherwise be honored.<br>Proof of purchase may be required. Hemisphere does not honor claims asserted after the end                                                                                                    |
| continued        |     | of the Warranty Period.                                                                                                    |
|                  | 14. | LICENSEE REMEDIES. In all cases which involve a failure of the Software to conform in any material respect to the documentation during the Warranty Period or a breach of a warranty, Hemisphere's sole obligation and liability, and Licensee's sole and exclusive remedy, is for Hemisphere, at Hemisphere's option, to (a) repair the Software, (b) replace the Software with software conforming to the documentation, or (c) if Hemisphere is unable, on a reasonable commercial basis, to repair the Software or to replace the Software with conforming software within ninety (90) days, to terminate this Agreement and thereafter Licensee shall cease using the Software. Hemisphere will also issue a refund for the price paid by Licensee less an amount on account of amortization, calculated on a straight-line basis over a deemed useful life of three (3) years.                                                                                                    |
|                  | 15. | LIMITATION OF LIABILITY. IN NO EVENT WILL HEMISPHERE BE LIABLE TO LICENSEE FOR ANY<br>INCIDENTAL, CONSEQUENTIAL, SPECIAL OR INDIRECT DAMAGES INCLUDING ARISING IN<br>RELATION TO ANY LOSS OF DATA, INCOME, REVENUE, GOODWILL OR ANTICIPATED SAVINGS<br>EVEN IF HEMISPHERE HAS BEEN INFORMED OFTHE POSSIBILITY OF SUCH LOSS OR DAMAGE.<br>FURTHER, IN NO EVENT WILL HEMISPHERE'S TOTAL CUMULATIVE LIABILITY HEREUNDER,<br>FROM ALL CAUSES OF ACTION OF ANY KIND, EXCEED THE TOTAL AMOUNT PAID BY LICENSEE<br>TO HEMISPHERE TO PURCHASE THE PRODUCT. THIS LIMITATION AND EXCLUSION APPLIES<br>IRRESPECTIVE OF THE CAUSE OF ACTION, INCLUDING BUT NOT LIMITED TO BREACH OF<br>CONTRACT, NEGLIGENCE, STRICT LIABILITY, TORT, BREACH OF WARRANTY,<br>MISREPRESENTATION OR ANY OTHER LEGAL THEORY AND WILL SURVIVE A FUNDAMENTAL<br>BREACH.                                                                                                    |
|                  | 16. | LIMITS ON LIMITATION OF LIABILITY. Some jurisdictions do not allow for the limitation or                                                                                                    |
|                  |     | exclusion of liability for incidental or consequential damages, so the above limitation or exclusion may not apply to Licensee and Licensee may also have other legal rights which may vary from invidiction to invidiction                                                                                                    |
|                  | 17. | BASIS OF BARGAIN. Licensee agrees and acknowledges that Hemisphere has set its prices and<br>the parties have entered into this Agreement in reliance on the limited warranties, warranty<br>disclaimers and limitations of liability set forth herein, that the same reflect an agreed-to<br>allocation of risk between the parties (including the risk that a remedy may fail of its essential<br>purpose and cause consequential loss), and that the same forms an essential basis of the<br>bargain between the parties. Licensee agrees and acknowledges that Hemisphere would not<br>have been able to sell the Product at the amount charged on an economic basis without such<br>limitations.                                                                                                    |
|                  | 18. | PROPRIETARY RIGHTS INDEMNITY. Hemisphere shall indemnify, defend and hold harmless<br>Licensee from and against any and all actions, claims, demands, proceedings, liabilities, direct<br>damages, judgments, settlements, fines, penalties, costs and expenses, including royalties<br>and attorneys' fees and related costs, in connection with or arising out of any actual<br>infringement of any third party patent, copyright or other intellectual property right by the<br>Software or by its use, in accordance with this Agreement and documentation, PROVIDED<br>THAT: (a) Hemisphere has the right to assume full control over any action, claim, demand or<br>proceeding, (b) Licensee shall promptly notify Hemisphere of any such action, claim, demand,<br>or proceeding, and (c) Licensee shall give Hemisphere such reasonable assistance and tangible<br>material as is reasonably available to Licensee for the defense of the action, claim, demand or<br>proceeding. Licensee shall not settle or compromise any of same for which Hemisphere has<br>agreed to assume responsibility without Hemisphere's prior written consent. Licensee may, at<br>its sole cost and expense, retain separate counsel from the counsel utilized or retained by<br>Hemisphere. 19. INFRINGEMENT. If use of the Software may be enjoined due to a claim of<br>infringement by a third party then, at its sole discretion and expense, Hemisphere may do one<br>of the following: (a) negotiate a license or other agreement so that the Product is no longer<br>subject to such a potential claim, (b) modify the Product so that it becomes non- infringing,<br>provided such modification can be accomplished without materially affecting the<br>performance and functionality of the Product, |

## End User License Agreement, Continued

|                                             |                                          | (a) replace the Coffman, or the Dreduct with new infrincing software, or product of equal or                                                                                                    |
|---------------------------------------------|------------------------------------------|----------------------------------------------------------------------------------------------------|
| End User license<br>agreement,<br>continued | 19.<br>20.                               | (c) replace the Software, or the Product, with non-infringing software, or product, of equal or better performance and quality, or (d) if none of the foregoing can be done on a commercially reasonable basis, terminate this license and Licensee shall stop using the Product and Hemisphere shall refund the price paid by Licensee less an amount on account of amortization, calculated on a straight-line basis over a deemed useful life of three (3) years. The foregoing sets out the entire liability of Hemisphere and the sole obligations of Hemisphere to Licensee in respect of any claim that the Software or its use infringes any third party rights. INDEMNIFICATION. Except in relation to an infringement action, Licensee shall indemnify and hold Hemisphere harmless from any and all claims, damages, losses, liabilities, costs and expenses (including reasonable fees of lawyers and other professionals) arising out of or in connection with Licensee's use of the Product, whether direct or indirect, including without limiting the foregoing, loss of data, loss of profit or business interruption. TERMINATION. Licensee may terminate this Agreement at any time without cause. Hemisphere may |
|                                             |                                          | terminate this Agreement on 30 days notice to Licensee if Licensee fails to materially comply with each provision of this Agreement unless such default is cured within the 30 days. Any such termination by a party shall be in addition to and without prejudice to such rights and remedies as may be available, including injunction and other equitable remedies. Upon receipt by Licensee of written notice of termination from Hemisphere or termination by Licensee, Licensee shall at the end of any notice period (a) cease using the Software; and (b) return to Hemisphere (or destroy and provide a certificate of a Senior Officer attesting to such destruction) the Software and all related material and any magnetic or optical media provided                                                                                                    |
|                                             | 21                                       | <b>EXPORT RESTRICTIONS.</b> Licensee agrees that Licensee will comply with all export control legislation of Canada, the United States, Australia and any other applicable country's laws and                                                                                                    |
|                                             |                                          | Regulations, whether under the Arms Export Control Act, the international frame in Arms<br>Regulations, the Export Administration Regulations, the regulations of the United States<br>Departments of Commerce, State, and Treasury, or otherwise as well as the export control<br>legislation of all other countries.                                                                                                    |
|                                             | 22.                                      | <b>PRODUCT COMPONENTS.</b> The Product may contain third party components. Those third party components may be subject to additional terms and conditions. Licensee is required to agree to those terms and conditions in order to use the Product.                                                                                                    |
|                                             | 23.                                      | <b>FORCE MAJEURE EVENT.</b> Neither party will have the right to claim damages as a result of the other's inability to perform or any delay in performance due to unforeseeable circumstances beyond its reasonable control, such as labor disputes, strikes, lockouts, war, riot, insurrection, epidemic, Internet virus attack, Internet failure, supplier failure, act of God, or governmental                                                                                                    |
|                                             | 24.                                      | <b>FORUM FOR DISPUTES.</b> The parties agree that the courts located in Calgary, Alberta, Canada and the courts of appeal there from will have exclusive jurisdiction to resolve any disputes between Licensee and Hemisphere concerning this Agreement or Licensee's use or inability to use the Software and the parties hereby irrevocably agree to attorn to the jurisdiction of those courts. Notwithstanding the foregoing, either party may apply to any court of competent jurisdiction for injunctive relief                                                                                                    |
|                                             | 25.                                      | APPLICABLE LAW. This Agreement shall be governed by the laws of the Province of Alberta.                                                                                                    |
|                                             |                                          | Canada, exclusive of any of its choice of law and conflicts of law jurisprudence.                                                                                                    |
|                                             | 26.                                      | <b>CISG.</b> The United Nations Convention on Contracts for the International Sale of Goods will not apply to this Agreement or any transaction hereunder.                                                                                                    |
|                                             | GENERAL. This is th                      | e entire agreement between Licensee and Hemisphere relating to the Product and Licensee's                                                                                                    |
|                                             | use of the same, an                      | nd supersedes all prior, collateral or contemporaneous oral or written representations,                                                                                                    |
|                                             | warranties or agree                      | ements regarding the same. No amendment to or modification of this Agreement will be                                                                                                    |
|                                             | binding unless in w                      | riting and signed by duly authorized representatives of the parties. Any and all terms and                                                                                                    |
|                                             | conditions set out i from or in addition | n any correspondence between the parties or set out in a purchase order which are different<br>to the terms and conditions set forth herein, shall have no application and no written notice of                                                                                                    |

same shall be required. In the event that one or more of the provisions of this Agreement is found to be illegal or unenforceable, this Agreement shall not be rendered inoperative but the remaining provisions shall continue in full force and effect.

### **Warranty Notice**

#### Warranty notice

**COVERED PRODUCTS:** This warranty covers all products manufactured by Hemisphere GNSS and purchased by the end purchaser (the "Products"), unless otherwise specifically and expressly agreed in writing by Hemisphere GNSS.

**LIMITED WARRANTY:** Hemisphere GNSS warrants solely to the end purchaser of the Products, subject to the exclusions and procedures set forth below, that the Products sold to such end purchaser and its internal components shall be free, under normal use and maintenance, from defects in materials, and workmanship and will substantially conform to Hemisphere GNSS's applicable specifications for the Product, for a period of 12 months from delivery of such Product to such end purchaser (the "Warranty Period"). Repairs and replacement components for the Products are warranted, subject to the exclusions and procedures set forth below, to be free, under normal use and maintenance, from defects in material and workmanship, and will substantially conform to Hemisphere GNSS's applicable specifications for the Product set of the exclusions and procedures set forth below, to be free, under normal use and maintenance, from defects in material and workmanship, and will substantially conform to Hemisphere GNSS's applicable specifications for the Product, for 90 days from performance or delivery, or for the balance of the original Warranty Period, whichever is greater.

**EXCLUSION OF ALL OTHER WARRANTIES.** The LIMITED WARRANTY shall apply only if the Product is properly and correctly installed, configured, interfaced, maintained, stored, and operated in accordance with Hemisphere GNSS relevant User's Manual and Specifications, AND the Product is not modified or misused. The Product is provided "AS IS" and the implied warranties of MERCHANTABILITY and FITNESS FOR A PARTICULAR PURPOSE and ALL OTHER WARRANTIES,

express, implied or arising by statute, by course of dealing or by trade usage, in connection with the design, sale, installation, service or use of any products or any component thereof, are EXCLUDED from this transaction and shall not apply to the Product. The LIMITED WARRANTY is IN LIEU OF any other warranty, express or implied, including but not limited to, any warranty of MERCHANTABILITY or FITNESS FOR A PARTICULAR PURPOSE, title, and non-infringement.

LIMITATION OF REMEDIES. The purchaser's EXCLUSIVE REMEDY against Hemisphere GNSS shall be, at Hemisphere GNSS's option, the repair or replacement of any defective Product or components thereof. The purchaser shall notify Hemisphere GNSS or a Hemisphere GNSS's approved service center immediately of any defect. Repairs shall be made through a Hemisphere GNSS approved service center only. Repair, modification or service of Hemisphere GNSS products by any party other than a Hemisphere GNSS approved service center shall render this warranty null and void. The remedy in this paragraph shall only be applied in the event that the Product is properly and correctly installed, configured, interfaced, maintained, stored, and operated in accordance with Hemisphere GNSS's relevant User's Manual and Specifications, AND the Product is not modified or misused. <u>NO OTHER REMEDY</u> (INCLUDING, BUT NOT LIMITED TO, SPECIAL, INDIRECT, INCIDENTAL, CONSEQUENTIAL OR CONTINGENT DAMAGES FOR LOST PROFITS, LOST SALES, INJURY TO PERSON OR PROPERTY, OR ANY OTHER INCIDENTAL OR CONSEQUENTIAL LOSS) SHALL BE AVAILABLE

TO PURCHASER, even if Hemisphere GNSS has been advised of the possibility of such damages. Without limiting the foregoing, Hemisphere GNSS shall not be liable for any damages of any kind resulting from installation, use, quality, performance or accuracy of any Product.

HEMISPHERE IS NOT RESPONSIBLE FOR PURCHASER'S NEGLIGENCE OR UNAUTHORIZED USES OF THE PRODUCT. IN NO EVENT SHALL Hemisphere GNSS BE IN ANY WAY RESPONSIBLE FOR ANY DAMAGES RESULTING FROM PURCHASER'S OWN NEGLIGENCE, OR FROM OPERATION OF THE PRODUCT IN ANY WAY OTHER THAN AS SPECIFIED IN Hemisphere GNSS'S RELEVANT USER'S MANUAL AND SPECIFICATIONS. Hemisphere GNSS is NOT RESPONSIBLE for defects or performance problems resulting from (1) misuse, abuse, improper installation, neglect of Product; (2) the utilization of the Product with hardware or software products, information, data, systems, interfaces or devices not made, supplied or specified by Hemisphere GNSS; (3) the operation of the Product under any specification other than, or in addition to, the specifications set forth in Hemisphere GNSS's relevant User's Manual and Specifications; (4) damage caused by accident or natural events, such as lightning (or other electrical discharge) or fresh/ salt water immersion of Product; (5) damage occurring in transit; (6) normal wear and tear; or (7) the operation or failure of operation of any satellite-based positioning system or differential correction service; or the availability or performance of any satellite-based positioning signal or differential correction signal.

**THE PURCHASER IS RESPONSIBLE FOR OPERATING THE VEHICLE SAFELY.** The purchaser is solely responsible for the safe operation of the vehicle used in connection with the Product, and for maintaining proper system control settings. UNSAFE DRIVING OR SYSTEM CONTROL SETTINGS CAN RESULT IN PROPERTY DAMAGE, INJURY, OR DEATH.

#### Warranty Notice, Continued

Warranty notice, continued The purchaser is solely responsible for his/her safety and for the safety of others. The purchaser is solely responsible for maintaining control of the automated steering system at all times. THE PURCHASER IS SOLELY RESPONSIBLE FOR ENSURING THE PRODUCT IS PROPERLY AND CORRECTLY INSTALLED, CONFIGURED, INTERFACED, MAINTAINED, STORED, AND OPERATED IN ACCORDANCE WITH Hemisphere GNSS's RELEVANT USER'S MANUAL AND SPECIFICATIONS. Hemisphere GNSS does not warrant or guarantee the positioning and navigation precision or accuracy obtained when using Products. Products are not intended for primary navigation or for use in safety of life applications. The potential accuracy of Products as stated in Hemisphere GNSS literature and/or Product specifications serves to provide only an estimate of achievable accuracy based on performance specifications provided by the satellite service operator (i.e. US Department of Defense in the case of GPS and differential correction service provider. Hemisphere GNSS reserves the right to modify Products without any obligation to notify, supply or install any improvements or alterations to existing Products. **GOVERNING LAW.** This agreement and any disputes relating to, concerning or based upon the Product shall be governed by and interpreted in accordance with the laws of the State of Arizona.

**OBTAINING WARRANTY SERVICE.** In order to obtain warranty service, the end purchaser must bring the Product to a Hemisphere GNSS approved service center along with the end purchaser's proof of purchase. Hemisphere GNSS does not warrant claims asserted after the end of the warranty period. For any questions regarding warranty service or to obtain information regarding the location of any of Hemisphere GNSS approved service center, contact Hemisphere GNSS at the following address:

#### Hemisphere GNSS

8515 E. Anderson Drive Scottsdale, AZ 85255, USA Phone: +1-480-348-6380 Fax: +1-480-270-5070 TECHSUPPORT@HREGNSS.COM WWW.HGNSS.COM

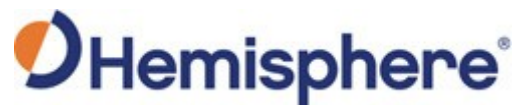

Hemisphere GNSS Inc. 8515 East Anderson Drive, Suite A Scottsdale, Arizona, US 85255 Phone: 480-348-6380 Fax: 480-270-5070 PRECISION@HGNSS.COM WWW.HGNSS.COM